# 東北大学金属材料研究所 アクセラレータサーバマニュアル

2021年5月27日

# 東北大学金属材料研究所 計算材料学センター

# 目次

| 1 | アク  | 7セラレータサーバ概要                               |      |
|---|-----|-------------------------------------------|------|
|   | 1.1 | 構成・スペック                                   |      |
|   | 1.2 | ノード構成                                     |      |
| 2 | ロク  | 「イン方法                                     | 2-5  |
|   | 2.1 | SSH <b>鍵の作成</b>                           |      |
|   | 2.2 | フロントエンドへのログイン方法                           |      |
|   | 2.3 | パスワード変更方法                                 |      |
| 3 | スト  | ・レージの構成と使用方法                              |      |
|   | 3.1 | ストレージの構成と使用方法                             |      |
| 4 | ジョ  | ブの投入・管理                                   |      |
|   | 4.1 | ジョブ投入コマンド                                 | 4-10 |
|   | 4.1 | I.1 ジョブの投入コマンド(qsub コマンド)                 |      |
|   | 4.1 | 1.2 実行スクリプトの書式                            | 4-12 |
|   | 4.1 | I.3 インタラクティブモード                           | 4-14 |
|   | 4.1 | I. <b>4</b> 共有キューCA_001・CA_001g へのジョブ投入方法 | 4-15 |
|   | 4.2 | ジョブ管理コマンド                                 | 4-16 |
|   | 4.2 | 2.1 ユーザー自身のジョブの状態を確認                      | 4-16 |
|   | 4.2 | 2.2 ジョブの状態を確認                             | 4-17 |
|   | 4.2 | 2.3 キュー状態を確認                              | 4-19 |
|   | 4.2 | 2.4 サーバ状態を確認                              |      |
|   | 4.2 | 2.5 ジョブの強制終了                              | 4-21 |
|   | 4.3 | 利用実績確認コマンド                                |      |
|   | 4.4 | ジョブ投入・スクリプト関連資料                           |      |
|   | 4.4 | 4.1 MPI ジョブの実行方法                          |      |
|   | 4.5 | キューー覧                                     | 4-24 |
| 5 | コン  | パイラ・ライブラリ使用方法                             |      |
|   | 5.1 | コンパイラ使用方法                                 |      |
|   | 5.1 | I.1 Intel コンパイラ                           | 5-27 |
|   | 5.1 | I.2 PGIコンパイラ                              |      |
|   | 5.1 | I.3 GNU コンパイラ                             |      |
|   | 5.1 | I.4 nvcc コンパイラ                            |      |
|   | 5.2 | ライブラリ使用方法                                 |      |
|   | 5.2 | 2.1 Intel MKL                             |      |
|   |     |                                           |      |

|   | 5.2        | .2 cuBLAS         | 5-36         |
|---|------------|-------------------|--------------|
|   | 5.2        | .3 cuDNN          | 5-37         |
| c |            |                   | 6.00         |
| 0 | ر ۲<br>د ۱ | ッケーンヨン使用方法        | 0-38<br>6 20 |
|   | 0.1        |                   | 0-39<br>6 41 |
|   | 0.Z        |                   | 0-41<br>6.46 |
|   | 0.3<br>6.4 |                   | 0-40<br>6 40 |
|   | 0.4<br>6 5 |                   | 0-49<br>6 52 |
|   | 0.5        |                   | 0-52<br>6 54 |
|   | 0.0<br>6 7 |                   | 0-54         |
|   | 6.8        |                   | 0-55<br>6 57 |
|   | 6.0        |                   | 6 59         |
|   | 6.10       |                   | 6 50         |
|   | 6.11       | MaterialsStudio   | 6-60         |
|   | 61         | MaterialsStudio   | 6-61         |
|   | 6.1        | 1.1 JA EZスタース設定力法 | 6-62         |
|   | 6.1        | 1.2 Sucway 設定分点   | 6-64         |
|   | 6.1        | 14 CASTEP の実行方法   | 6-64         |
|   | 6.1        | 15 Dmol3の実行方法     | 6-67         |
|   | 6.1        | 16 ジョブの実行確認       | 6-69         |
|   | 6.1        | 1.7 ジョブのキャンヤル     | 6-69         |
|   | 6.12       | Wannier90         |              |
|   |            |                   |              |
| 7 | 機柄         | 找学習環境 使用方法        | 7-72         |
|   | 7.1        | 機械学習環境一覧          | 7-73         |
|   | 7.2        | Chainer           | 7-74         |
|   | 7.3        | Keras             | 7-75         |
|   | 7.4        | Caffe             | 7-76         |
|   | 7.5        | Jupyter Notebook  | 7-77         |
|   | 7.6        | DIGITS            | 7-79         |
| 8 | Pvtl       | non 使用方法          |              |
|   | 8.1        | Python の利用について    | 8-81         |
|   | 8.2        | <br>pyenv 環境の構築   | 8-81         |
|   | 8.3        | 環境変数の設定           | 8-81         |
|   | 8.4        | 動作確認              | 8-81         |
|   | 8.5        | 基本的な使い方           | 8-81         |
|   | 8.6        | 実行方法              |              |

# 1 アクセラレータサーバ概要

<u>1.1 構成・スペック</u>

1.2 ノード構成

# 1.1 構成・スペック

アクセラレータサーバのスペック

| サーバ名    | アクセラレータサーバ                                                                                 | フロントエンドサーバ                                                                | 並列計算サーバ                                                                     |
|---------|--------------------------------------------------------------------------------------------|---------------------------------------------------------------------------|-----------------------------------------------------------------------------|
| 機種名     | Cray CS-Storm 500GT                                                                        | Cray CS500                                                                | HPE ProLiant DL360<br>Gen 10                                                |
| サーバ台数   | 29 台                                                                                       | 2 台                                                                       | 17 台                                                                        |
| CPU     | Intel Xeon Gold 6150<br>・周波数 : 2.7 GHz<br>・CPU ⊐ア数:18 Core<br>・搭載数 : 2 基/サーバ               | Intel Xeon E5-2695v4<br>・周波数 :2.1 GHz<br>・CPUコア数:18 Core<br>・搭載数 :2 基/サーバ | Intel Xeon Gold 6154<br>・周波数 :3.0 GHz<br>・CPU コア数 :18 Core<br>・搭載数 :2 基/サーバ |
| アクセラレータ | NVIDIA Tesla V100 for PCle<br>・演算性能 : 7.0 TFlops<br>・GPUコア数: 5,120 Core<br>・搭載数 : 10 基/サーバ | -                                                                         | -                                                                           |
| 主記憶容量   | 768 GiB/サーバ                                                                                | 128 GiB/サーバ                                                               | 576 GiB/サーバ                                                                 |

# 1.2 ノード構成

アクセラレータサーバのノード構成

| ノード種別                                          | 用途        | ノード数   | 設置場所               |
|------------------------------------------------|-----------|--------|--------------------|
| フロントエンドノード                                     | ジョブ投入用ノード | 2 ノード  | 計算材料学センター<br>101 室 |
| 計算ノード<br>(キュー:CA_001, A_004)                   | 計算を行うノード  | 23 ノード | 計算材料学センター<br>101 室 |
| 計算ノード<br>(キュー: IA_001g,<br>CA_001g, DA_002g)   | 計算を行うノード  | 6 ノード  | 2 号館 713 室         |
| 計算ノード<br>(キュー:IC_001, DC_002,<br>C_002, C_004) | 計算を行うノード  | 17 ノード | 計算材料学センター<br>101 室 |

# 2

# 2 ログイン方法

<u>2.1 SSH 鍵の作成</u>

2.2 フロントエンドへのログイン方法

2.3 パスワード変更方法

# 2.1 SSH 鍵の作成

初めてシステムヘログインする方は、事前に<u>公開鍵登録システムヘ</u>ログインし、SSH 鍵を作成する必 要があります。

# 2.2 フロントエンドへのログイン方法

ssh リレーサーバ cms-ssh.sc.imr.tohoku.ac.jp にログインします。

\$ ssh -l username cms-ssh.sc.imr.tohoku.ac.jp

アクセラレータサーバのフロントエンドサーバである gpu ヘログインします。

\$ ssh gpu

詳細は<u>ログインのページ</u>をご覧ください。

## 2.3 パスワード変更方法

passwd コマンドでフロントエンドサーバへのログインパスワードを変更することができます。

Current password には現在のパスワードを入力し、New password に以下のルールに従ったパスワードを設定してください。

- (1) 文字数は 10 文字以上
- (2) 小文字の英字を1 文字以上使用
- (3) 大文字の英字を1 文字以上使用
- (4) 数字を1 文字以上使用
- (5) 特殊文字(!、#、\$など)を1 文字以上使用

\$ passwd Current Password:[現在のパスワード] New password:[新しいパスワード] Retype new password:[新しいパスワード]

# 3 3 ストレージの構成と使用方法

3.1 ストレージの構成と使用方法

# 3.1 ストレージの構成と使用方法

スーパーコンピューティングシステムのストレージ構成を以下に示します。

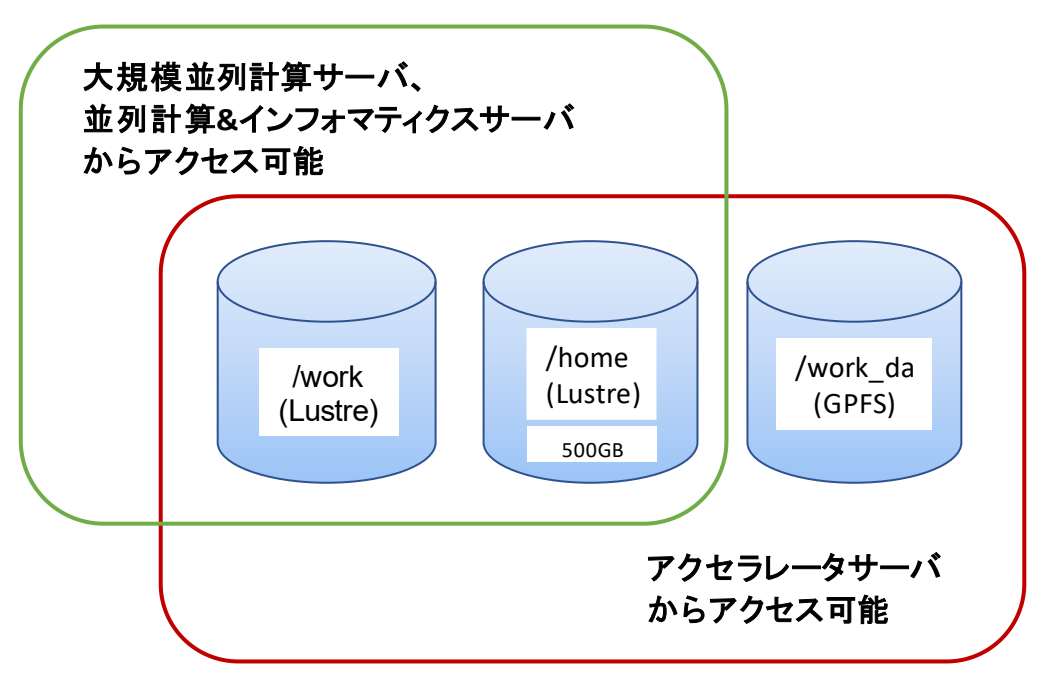

ストレージの構成と使用方法

| アクセス可能な<br>マシン                                                                                                    | 領域名                      | quota | 説明                                                                                                    |  |  |  |  |  |
|----------------------------------------------------------------------------------------------------|--------------------------|-------|----------------------------------------------------------------------------------------------------|--|--|--|--|--|
| <ol> <li>①大規模並列</li> <li>計算サーバ</li> <li>②アクセラレー</li> <li>タサーバ</li> <li>③並列計算&amp;イ</li> <li>ンフォマティクス</li> <li>サーバ</li> </ol> | home/UID                 | 500GB | ユーザーのホームディレクトリ。スパコンシステムのデー<br>タ全般を保存します。                                                                                                    |  |  |  |  |  |
| <ol> <li>①大規模並列</li> <li>計算サーバ</li> <li>②アクセラレー</li> </ol>                                                                   | work/xxx                 | なし    | 高速な Lustre 領域です。出力ファイルの合計が 500GB<br>以上となる場合は scratch を利用してください。データは<br>home 領域に移し、不要なデータは削除するようにしてく<br>ださい。                                                          |  |  |  |  |  |
| ③並列計算・イ<br>ンフォマティクス<br>サーバ                                                                                                   | work/<br>scratch/<br>xxx | なし    | Lustre 領域です。Gaussian などの強烈な IO が発生す<br>る一時ファイルを保存するための領域です。1ヶ月間アク<br>セスがないファイルは自動的に削除されます。                                                                           |  |  |  |  |  |
| アクセラレータ<br>サーバ                                                                                                    | work_da                  | なし    | GPFS 領域です。キューIA_001g、DA_002g を利用す<br>る場合はこの領域からジョブを投入してください。<br>アクセ<br>ラレータサーバから Lustre 領域へジョブ投入する前のデ<br>バッグ領域として利用してください。 データは home 領域<br>に移し、不要なデータは削除するようにしてください。 |  |  |  |  |  |

(\*)UID:ユーザーアカウント名

xxx:ユーザーが作成した任意のディレクトリまたはファイル名

(\*)/work 以下の scratch 領域は 1ヶ月間アクセスがないファイルは自動的に削除されます。

# 4 ジョブの投入・管理

- 4.1 ジョブの投入コマンド
- 4.2 ジョブ管理コマンド
- 4.3 利用実績確認コマンド
- 4.4 ジョブ投入・スクリプト関連資料
- <u>4.5 キュー一覧</u>

# 4.1 ジョブ投入コマンド

#### 4.1.1 ジョブの投入コマンド(qsub コマンド)

アクセラレータサーバのキューにジョブを投入します。

なお、オプションは実行するスクリプトファイルにおいて#PBSの PBS 指示文でも指定可能です。 詳細は各詳細マニュアルを参照して下さい。

注:フロントエンドノードでは直接プログラムを実行せず、qsub コマンドでジョブとしてキューに投入してください。直接プログラムが実行されていた場合、他のユーザーへ影響があるため、管理者により キャンセルされる場合がありますのでご了承ください。

#### (1)書式

\$ qsub [-q キュー名] [-l select=ノード数] [-N ジョブ名] [-M 電子メールアドレス] [-m 電子メール通知の指定] [-l walltime=経過時間上限] [実行するスクリプトファイル]

#### (2)オプション一覧

| オプション            | 設定値                                   |
|------------------|---------------------------------------|
| -q キュー名          | キュー名を指定します。                           |
|                  | キューー覧を参照して下さい。                        |
| -l select=ノード数   | 使用するノード数を指定します。                       |
|                  | 省略した場合のノード数はキューのデフォルト値となります。(4.5 キューー |
|                  | <u>覧</u> 参照)                          |
| -N ジョブ名          | ジョブ名を指定します。                           |
|                  | ジョブ名は最大 236 文字まで指定できます。               |
|                  | リアルタイムジョブ参照システムでは 64 文字まで表示されます。      |
|                  | 省略した場合はシステムが割り当てます。                   |
| -M 電子メールア        | 受信する電子メールアドレスを指定します。                  |
| ドレス              | メールを受信する場合は-m オプションの指定が必須です。          |
| -m 電子メール通        | 電子メール送信のポイントを指定します。                   |
| 知の指定             | メール受信する場合は-Mオプションの指定が必須です。            |
| -I walltime= 経 過 | ジョブの経過時間上限を指定します。                     |
| 時間上限             | 省略した場合の経過時間上限はキューのデフォルト値となります。(4.5 キ  |
|                  | <u>ュー一覧</u> 参照)                       |
|                  | 適切な値を設定することでキュー待ちのジョブが実行しやすくなります。     |
| - ライセンス種類        | ライセンス管理対象のアプリケーション使用時に使用ライセンス数を指定     |
| =使用ライセンス         | します。                                  |

| 数 | 省略した場合はライセンス管理対象アプリケーションを使用しないとしま |
|---|-----------------------------------|
|   | す。ライセンスの指定についてはアプリケーションの実行方法を参照して |
|   | 下さい。                              |

(3)使用例

・キューA\_004を使用して、ノード2ノード使用、経過時間上限を1時間、スクリプトファイルはhello.sh

\$ qsub -q A\_004 -l select=2 -l walltime=1:00:00 hello.sh

スクリプトで指定する場合

```
#!/bin/sh
#PBS -q A_004
#PBS -l select=2
#PBS -l walltime=1:00:00
:
:
:
:
```

・キューDA\_002gを使用して、ジョブ開始及び終了時に userA@test.com に送信、スクリプトファイル は hello.sh

\$ qsub -q DA\_002g -M userA@test.com -m be hello.sh

スクリプトで指定する場合

```
#!/bin/sh
#PBS -q DA_002g
#PBS -M userA@test.com
#PBS -m be
:
:
:
:
```

・キューA\_004を使用して、ジョブ名を TEST、スクリプトファイルは hello.sh

```
$ qsub -q A_004 -N TEST hello.sh
```

スクリプトで指定する場合

```
#!/bin/sh
#PBS -q A_004
#PBS -N TEST
:
:
:
```

#### 4.1.2 実行スクリプトの書式

アクセラレータサーバ上でプログラムを動作させる際に使用する実行スクリプトの書式について説明 します。実行スクリプトを必要とするアプリケーションを実行する際は、事前に実行スクリプトを作成し ておく必要があります。/home 領域よりも/work 領域のほうが I/O 性能が良いため、以下の例を参考 に/work 領域にデータをコピーして実行し、実行後に結果をジョブ投入したディレクトリに移動するよう にしてください。

詳細は各詳細マニュアルを参照して下さい。

(1) MPI を使用しないジョブの実行

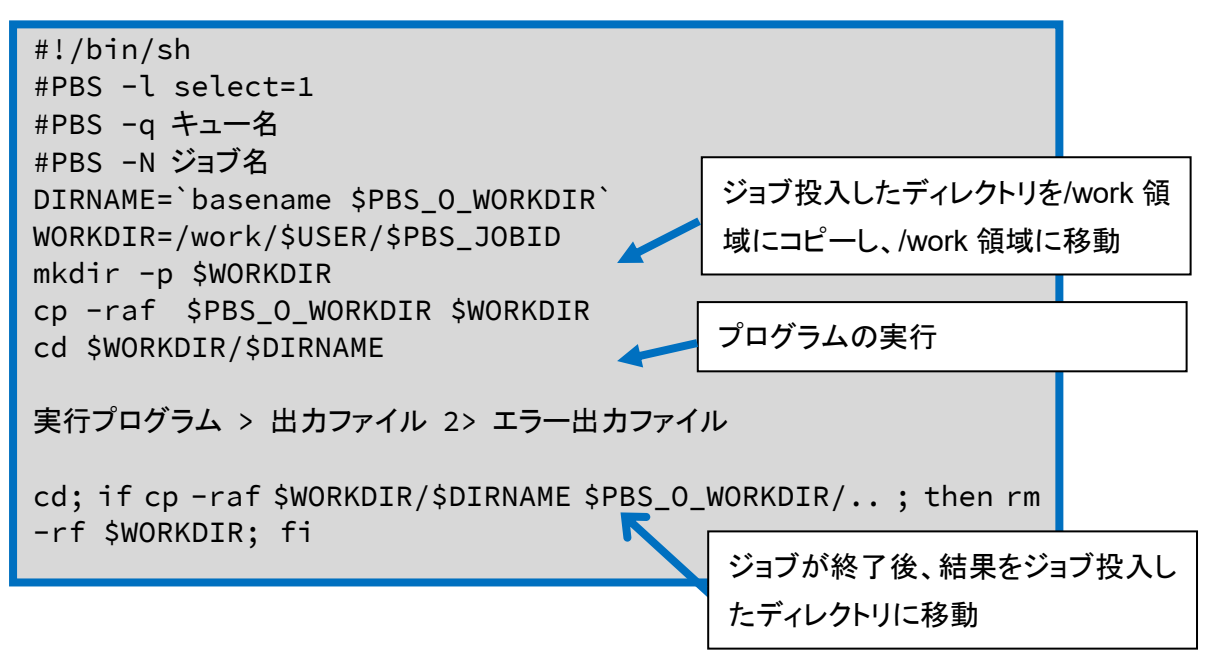

<sup>©</sup> Hitachi, Ltd. 2018-2021. All rights reserved.

・例 プログラム a.out を実行

#!/bin/sh
#PBS -l select=1
#PBS -q A\_004
#PBS -N sample
DIRNAME=`basename \$PBS\_0\_WORKDIR`
WORKDIR=/work/\$USER/\$PBS\_JOBID
mkdir -p \$WORKDIR
cp -raf \$PBS\_0\_WORKDIR \$WORKDIR
cd \$WORKDIR/\$DIRNAME
./a.out > result.out 2> result.err
cd; if cp -raf \$WORKDIR/\$DIRNAME \$PBS\_0\_WORKDIR/.. ; then rm
-rf \$WORKDIR; fi

(2) MPI を使用したジョブの実行

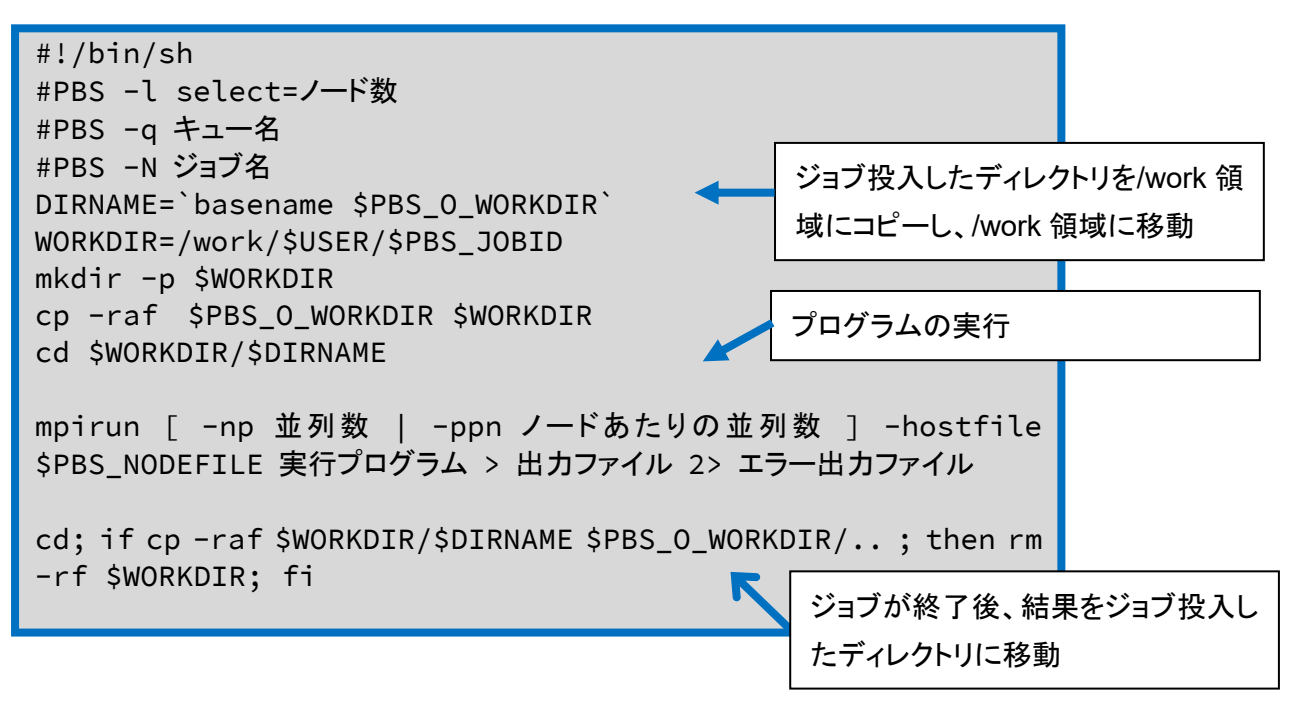

・例 Intel コンパイラでコンパイルしたプログラム a.out を 2 ノード、72MPI プロセスで実行

#!/bin/sh #PBS -l select=2 #PBS -q A\_004 #PBS -N mpi DIRNAME=`basename \$PBS\_0\_WORKDIR` WORKDIR=/work/\$USER/\$PBS\_JOBID mkdir -p \$WORKDIR cp -raf \$PBS\_0\_WORKDIR \$WORKDIR cd \$WORKDIR/\$DIRNAME mpirun -np 72 -ppn 36 -hostfile \$PBS\_NODEFILE ./a.out > result.out 2> result.err cd; if cp -raf \$WORKDIR/\$DIRNAME \$PBS\_0\_WORKDIR/.. ; then rm -rf \$WORKDIR; fi

#### 4.1.3 インタラクティブモード

インタラクティブモードでジョブを投入します。 qsub コマンドにオプション-I(i の大文字)を付与し、キューに IA\_001g、CA\_001、CA\_001g、IC\_001 のいずれかを指定します。

(1)書式

\$ qsub -I -q キュー名

(2)使用例

\$ qsub -I -q IA\_001g qsub: waiting for job 22351.gpu1 to start qsub: job 22351.gpu1 ready

-bash-4.2\$./a.out

#### **4.1.4 共有キュー**CA\_001•CA\_001g へのジョブ投入方法

共有キューCA\_001 および CA\_001g にジョブを投入する方法について記載します。 共有キューはノードを他のジョブと共有して使用するキューです。 ジョブにはデフォルトで 1CPU、1GPU が割り当てられます。qsub コマンドのオプション指定により、最 大で 18CPU、5GPU まで使用可能です。インタラクティブモードでの実行も可能です。 キューに CA 001 または CA 001g を指定します。

(1)書式

\$ qsub -q キュー名 [ -I ] [ -l select=1[:ncpus=CPU 数][:ngpus=GPU 数] [実行するスクリプトファイル]

(2)使用例

・例 キューCA\_001 を利用して、2CPU、1GPU でインタラクティブモード実行するコマンド

\$ qsub -I -q CA\_001 -l select=1:ncpus=2:ngpus=1 qsub: waiting for job 22351.gpu1 to start qsub: job 22351.gpu1 ready

-bash-4.2\$./a.out

・例 キューCA\_001g を利用して、18CPU、5GPU でプログラム a.out を実行するスクリプト CA\_001g を利用する場合は/work\_da 領域からジョブを投入してください。

```
#!/bin/sh
#PBS -l select=1:ncpus=18:ngpus=5
#PBS -q CA_001g
#PBS -N sample
DIRNAME=`basename $PBS_0_WORKDIR`
WORKDIR=/work/$USER/$PBS_JOBID
mkdir -p $WORKDIR
cp -raf $PBS_0_WORKDIR $WORKDIR
cd $WORKDIR/$DIRNAME
mpirun -np 18 -ppn 18 -hostfile $PBS_NODEFILE./a.out >
result.out 2> result.err
cd; if cp -raf $WORKDIR/$DIRNAME $PBS_0_WORKDIR/.. ; then rm
-rf $WORKDIR; fi
```

# 4.2 ジョブ管理コマンド

詳細は各詳細マニュアルを参照して下さい。

## 4.2.1 ユーザー自身のジョブの状態を確認

(1)説明

ユーザー自身のジョブの状態を表示します。

(2)書式

statj [-x] [ [job\_identifier | destination] ...]

#### (3)オプション一覧

| オプション | 設定値                 |
|-------|---------------------|
| -x    | 終了したジョブを含めてジョブ情報の表示 |

| userA@gpu2:~> statj |          |       |         |        |        |         |         |        |
|---------------------|----------|-------|---------|--------|--------|---------|---------|--------|
|                     |          |       |         |        |        | Req'd   | Req'd   | Elap   |
| Job ID              | Username | Queue | Jobname | SessID | NDS TS | SK Memo | ry Time | S Time |
|                     |          |       |         |        |        |         |         |        |
| 3413.gpu1           | userA    | A_004 | STDIN   | 231503 | 1 36   | 690gb   | 24:00 R | 00:00  |
|                     |          |       |         |        |        |         |         |        |

#### 4.2.2 ジョブの状態を確認

(1)説明

アクセラレータサーバのジョブの状態を表示します。

#### (2)書式

```
Default format:
qstat [-a] [-p] [-J] [-t] [-x] [ [job_identifier | destination] ...]
Long format:
qstat -f [-p] [-J] [-t] [-x] [ [job_identifier | destination] ...]
```

#### (3)オプション一覧

| オプション | 設定値                        |
|-------|----------------------------|
| -a    | メモリ量や経過時間、ジョブの状態の経過時間などを表示 |
| -р    | ジョブ完了割合の表示                 |
| -J    | アレイジョブに関する制限表示             |
| -t    | ジョブ情報の表示                   |
| -X    | 終了したジョブを含めてジョブ情報の表示        |
| -f    | Long format にて表示           |

```
(4) 使用例
```

userA@gpu2:~> qstat -a Req'd Req'd Elap Job ID Username Queue Jobname SessID NDS TSK Memory Time S Time \_\_\_\_\_ ----- ------- ----- ----- ----- --- --- --- ----3390.gpu1 userA A\_004 abinit 193347 4 144 2760gb 72:00 R 47:28 3401.gpu1 userA A\_004 prog9\_1 121974 4 144 2760gb 72:00 R 47:26 userA@gpu2:~> qstat -p Job id Name User % done S Queue \_\_\_\_\_ 3390.gpu1 abinit userA 2 R A\_004 userA 0 R A\_004 prog9\_1 3401.gpu1 userA@gpu2:~> qstat -t Name User Time Use S Queue Job id userA abinit 00:00:01 R A\_004 3390.gpu1 3401.gpu1 prog9\_1 userA 00:00:01 R A\_004 userA@gpu2:~ > qstat -x User Time Use S Queue Job id Name 2235.gpu1 prog9\_2 userA 00:00:03 F SA\_016 2236.gpu1 vasp4 userA 00:00:01 F SA\_016 2237.gpu1 prog9\_1 userA 00:00:01 F SA\_016 以下略 userA@gpu2:~> qstat -f 3390.gpu1 Job Id: 3390.gpu1 Job\_Name = abinit Job\_Owner = userA@gpu2 resources\_used.cpupercent = 10 resources\_used.cput = 00:00:01 resources\_used.mem = 12836kb resources\_used.ncpus = 72 以下略

## 4.2.3 キュー状態を確認

(1)説明

アクセラレータサーバのキューの状態を表示します。

(2)書式

Default format: statq [destination ...] Long format: statq -f [destination ...]

(3)オプション一覧

| オプション | 設定値              |
|-------|------------------|
| -f    | Long format にて表示 |

| userA@gpu2:~> statq |                 |       |                   |        |       |        |        |        |        |          |
|---------------------|-----------------|-------|-------------------|--------|-------|--------|--------|--------|--------|----------|
| Queue               | Max             | Tot   | Ena               | Str    | Que   | Run    | Hld    | Wat    | Trn    | Ext Type |
|                     |                 |       |                   |        |       |        |        |        |        |          |
| workq               | 0               | 0     | no                | yes    | 0     | 0      | 0      | Θ      | 0      | 0 Exec   |
| A_004               | 0               | Θ     | yes               | yes    | Θ     | 0      | Θ      | 0      | Θ      | 0 Exec   |
| MA_008              | 0               | 1     | yes               | yes    | Θ     | 1      | 0      | Θ      | Θ      | 0 Exec   |
| SA_016              | 0               | Θ     | yes               | yes    | Θ     | 0      | 0      | 0      | Θ      | 0 Exec   |
| DA_002g             | 0               | 0     | yes               | yes    | Θ     | 0      | 0      | 0      | Θ      | 0 Exec   |
| DC_002              | 0               | Θ     | yes               | yes    | Θ     | 0      | 0      | 0      | Θ      | 0 Exec   |
| C_002               | 0               | 0     | yes               | s yes  | Θ     | 0      | 0      | 0      | Θ      | 0 Exec   |
| 以下略                 |                 |       |                   |        |       |        |        |        |        |          |
|                     |                 |       |                   |        |       |        |        |        |        |          |
| userA@gpu           | 2:~>            | stato | q −f              |        |       |        |        |        |        |          |
| Queue: wo           | rkq             |       |                   |        |       |        |        |        |        |          |
| queue_              | type            | = Ex  | ecut <sup>.</sup> | ion    |       |        |        |        |        |          |
| total_              | jobs            | = 0   |                   |        |       |        |        |        |        |          |
| state_              | count           | : = T | rans              | it:0 Q | ueueo | l:0 He | ld:0 V | Vaitin | ig:0 R | unning:0 |
| Exiting:0           | Begu            | n     |                   |        |       |        |        |        |        |          |
| :0                  |                 |       |                   |        |       |        |        |        |        |          |
| enable              | enabled = False |       |                   |        |       |        |        |        |        |          |
| starte              | ed = 1          | rue   |                   |        |       |        |        |        |        |          |
| 以1                  | ▼略              |       |                   |        |       |        |        |        |        |          |
|                     |                 |       |                   |        |       |        |        |        |        |          |

#### 4.2.4 サーバ状態を確認

(1)説明

アクセラレータサーバのサーバの状態を表示します。

(2)書式

```
Default format:
qstat -B [destination ...]
Long format:
qstat -B -f [destination ...]
```

(3)オプション一覧

| オプション | 設定値              |
|-------|------------------|
| -В    | サーバの表示           |
| -f    | Long format にて表示 |

## 4.2.5 ジョブの強制終了

(1)説明

アクセラレータサーバのジョブを削除します。

(2)書式

qdel [ -x ] [ -Wsuppress\_email=<N> ] job\_identifier
[job\_identifier ...]

(3)オプション一覧

| オプション            | 設定値               |
|------------------|-------------------|
| -x               | ジョブヒストリーも含めてジョブ削除 |
| -Wsuppress_email | 削除時のメール送信数の制限     |

| userA@gpu2:~ | /work/20180712_ | sample> qsta | t                |
|--------------|-----------------|--------------|------------------|
| Job id       | Name            | User         | Time Use S Queue |
|              |                 |              |                  |
| 3413.gpu1    | abinit          | userA        | 00:00:00 R A_004 |
| 3414.gpu1    | STDIN_gpu2_22   | userA        | 00:00:00 R A_004 |
| userA@gpu2:~ | /work/20180712_ | sample> qdel | 3414.gpu1        |
| userA@gpu2:~ | /work/20180712_ | sample> qsta | t                |
| Job id       | Name            | User         | Time Use S Queue |
|              |                 |              |                  |
| 3413.gpul    | abinit          | userA        | 00:00:00 R A_004 |
| userA@gpu2:~ | /work/20180712_ | sample>      |                  |
|              |                 |              |                  |

# 4.3 利用実績確認コマンド

(1)説明

システムの利用実績を表示します。

(2)書式

jobtime

#### (3)表示項目

| 項目              | 内容    |  |
|-----------------|-------|--|
| Last Updated    | 更新日時  |  |
| User            | ユーザー名 |  |
| Total 割り当てノード時間 |       |  |
| Used 累積利用時間     |       |  |
| Remained        | 残り時間  |  |

| userA@gpu2:^ | > jobtin | ne        |          |     |
|--------------|----------|-----------|----------|-----|
| # Last Updat | ed: 2018 | 8/10/01 1 | L3:45    |     |
| # User       | Total    | Used      | Remained | (H) |
| username     | 500      | 222.32    | 277.68   |     |

# 4.4 ジョブ投入・スクリプト関連資料

#### 4.4.1 MPI ジョブの実行方法

(1)説明

MPI 環境として、IntelMPI が利用可能です。

(2)書式

ジョブ実行には mpirun コマンドを使用します。

mpirun [ -np 並列数] [ -ppn ノードあたりの並列数 ] -hostfile \$PBS\_NODEFILE 実行プログラム

※ジョブのパフォーマンスを高めるために以下が成り立つよう値を指定してください。 [MPI 並列数(-np の値)] = [ノード数(#PBS -I select=の値)] × [ノードあたりの並列数(-ppn の値)]

(3)使用例

```
#!/bin/bash
#PBS -j oe
#PBS -l select=1
DIRNAME=`basename $PBS_O_WORKDIR`
WORKDIR=/work/$USER/$PBS_JOBID
mkdir -p $WORKDIR
cp -raf $PBS_O_WORKDIR $WORKDIR
cd $WORKDIR/$DIRNAME
mpirun -np 36 -hostfile $PBS_NODEFILE
/usr/local/app/ABINIT/current/src/98_main/abinit < input.files >
result.out 2> result.err
cd; if cp -raf $WORKDIR/$DIRNAME $PBS_O_WORKDIR/.. ; then rm -rf
$WORKDIR; fi
```

# 4.5 キュー一覧

アクセラレータサーバで使用できるキューは以下の通りです。

占有ノード

| 名称      | 占有ノード   | メモリ確  | 経過時間    | 同時実行 | GPU | 並列数 | 備考        |
|---------|---------|-------|---------|------|-----|-----|-----------|
|         | 数上限     | 保上限   | 上限[時間]  | 上限   | 利用  | 上限  |           |
|         | (デフォルト) | [GiB] | (デフォルト) |      | 上限  |     |           |
| IA_001g | 1(1)    | 690   | 24(1)   | 6    | 10  | 36  | インタラクティブ用 |
|         |         |       |         |      |     |     |           |
|         |         |       |         |      |     |     |           |
| DA_002g | 2(1)    | 1,380 | 2(2)    | 6    | 20  | 72  | デバック用     |
| A_004   | 4(1)    | 2,760 | 72(24)  | 制限なし | 40  | 144 |           |
| IC_001  | 1(1)    | 510   | 24(1)   | 制限なし | -   | 36  | インタラクティブ用 |
| DC_002  | 2(1)    | 1,020 | 2(2)    | 制限なし | -   | 72  | デバッグ用     |
| C_002   | 2(1)    | 1,020 | 72(24)  | 制限なし | -   | 72  |           |
| C_004   | 4(1)    | 2,040 | 72(24)  | 制限なし | -   | 72  |           |

共有ノード

| 名称      | CPU     | GPU     | メモリ確保   | 経過時間    | 同時実 | 並列数 | 備考                    |
|---------|---------|---------|---------|---------|-----|-----|-----------------------|
|         | 利用上限    | 利用上限    | 上限[GiB] | 上限[時間]  | 行上限 | 上限  |                       |
|         | (デフォルト) | (デフォルト) | (デフォルト) | (デフォルト) |     |     |                       |
| CA_001  | 18(1)   | 5(1)    | 345(69) | 72(24)  | 10  | 18  | インタラク<br>ティブ実行<br>も可能 |
| CA_001g | 18(1)   | 5(1)    | 345(69) | 72(24)  | 10  | 18  | インタラク<br>ティブ実行<br>も可能 |

#### 注: キューIA\_001g、CA\_001g、DA\_002g を利用する場合は/work\_da 領域からジョブを投入し てください。

本センターでは、MASAMUNE-IMR 上で超大規模計算用のアプリケーションソフトを開発し、新し い計算材料学の方法論を構築することを目標とされている研究者を応援したいと思っています。その ため、超大規模計算を行う自作アプリケーションソフトを使用される方は、申請書を提出して頂くことで、 以下のキューも使用できます。ご利用になりたい方は<u>お問い合せフォーム</u>からご連絡ください。

| 名称     | 占有ノード   | メモリ確  | 経過時間    | 同時実行 | GPU | 並列数 | 備考    |
|--------|---------|-------|---------|------|-----|-----|-------|
|        | 数上限     | 保上限   | 上限[時間]  | 上限   | 利用  | 上限  |       |
|        | (デフォルト) | [GiB] | (デフォルト) |      | 上限  |     |       |
| LA_004 | 4(4)    | 2,760 | 168(96) | 1    | 40  | 144 | 運用中も実 |

| MA_008 | 8(8)   | 5,520  | 72(24) | 1 | 80  | 288 | 行            |
|--------|--------|--------|--------|---|-----|-----|--------------|
| SA_016 | 16(16) | 11,040 | 72(72) | 1 | 160 | 576 | 定期保守後<br>に実行 |

5

# 5 コンパイラ・ライブラリ使用方法

5.1 コンパイラ使用方法

5.2 ライブラリ使用方法

# 5.1 コンパイラ使用方法

アクセラレータサーバでは以下のコンパイラを提供しています。

詳細は各詳細マニュアルを参照して下さい。

| コンパイラ名称                   | バージョン      | 備考                |
|---------------------------|------------|-------------------|
| Intel コンパイラ Fortarn/C/C++ | 19.1.3.304 | デフォルト: 17.0.4.196 |
|                           | 19.1.0.166 |                   |
|                           | 19.0.2.187 |                   |
|                           | 18.0.3.222 |                   |
|                           | 17.0.4.196 |                   |
| PGIコンパイラ Fortran/C/C++    | 20.4       | デフォルト:19.1        |
|                           | 19.10      |                   |
|                           | 19.1       |                   |
|                           | 18.10      |                   |
|                           | 18.5       |                   |
| nvcc コンパイラ(CUDA Toolkit)  | 10.2.89    | デフォルト:9.0.176     |
|                           | 10.1.243   |                   |
|                           | 9.2.148    |                   |
|                           | 9.0.176    |                   |
|                           | 8.0.44     |                   |

## 5.1.1 Intel コンパイラ

(1) プログラム環境の設定

intel コンパイラがデフォルトで設定されます。 バージョンを切り替える場合には以下を実行してください。

\$ module avail intel
intel/17.0.4(default) intel/18.0.3 intel/19.0.2
intel/19.1.0 intel/19.1.3

\$ module switch intel/17.0.4 intel/18.0.3

(2)コンパイル方法

(ア) コマンド

serial

| 言語      | コマンド  | 実行形式                     |
|---------|-------|--------------------------|
| Fortran | ifort | ifort [オプションの並び] ファイルの並び |

| С   | icc  | icc [オプションの並び] ファイルの並び  |
|-----|------|-------------------------|
| C++ | icpc | icpc [オプションの並び] ファイルの並び |

•MPI

| 言語      | コマンド     | 実行形式                        |
|---------|----------|-----------------------------|
| Fortran | mpiifort | mpiifort [オプションの並び] ファイルの並び |
| С       | mpiicc   | mpiicc [オプションの並び] ファイルの並び   |
| C++     | mpiicpc  | mpiicpc [オプションの並び] ファイルの並び  |

## (イ) オプション

・最適化オプション他

| オプション名          | 説明                                              |
|-----------------|-------------------------------------------------|
| -o outfile      | 出力ファイル名を指定します。省略時には a.out が設定                   |
|                 | されます。                                           |
| -llibrary_name  | リンクするライブラリ名を指定します。                              |
| -Llibrary_path  | ライブラリの検索パスを指定します。                               |
| -00 -01 -02 -03 | 最適化オプションを指定します。 デフォルトは-O2 です。                   |
| -fast           | プログラム全体の速度を最大限にします。次のオプショ                       |
|                 | ンが内部的に設定されます。                                   |
|                 | -ipo、-O3、-no-prec-div、-static、-fp-model fast=2、 |
|                 | -xHost                                          |
| -parallel       | 自動並列化を有効にしてコンパイルする場合に指定しま                       |
|                 | す。                                              |
| -openmp         | OpenMP 指示文を有効にしてコンパイルする場合に指                     |
|                 | 定します。                                           |
| -xcore-avx512   | インテル AVX-512 命令をターゲットに指定します。                    |
|                 | 当該オプションの指定を推奨します。                               |

#### ・Fortran 専用オプション

| オプション名       | 説明                               |
|--------------|----------------------------------|
| -free -fixed | プログラムが自由形式(free)であるか固定形式(fixed)で |
|              | あるかを指定します。                       |

#### ・デバッグ用オプション

| オプション名     | 説明                         |
|------------|----------------------------|
| -g         | デバッグ情報を出力します。              |
| -traceback | エラーが発生した場合にトレースバックを表示します。  |
| -fpe[0-3]  | 例外処理をトラップします。(-fpe0 が最も詳細) |

(3)使用例

・固定形式の Fortran のソースプログラム hello.f から hello.out という実行モジュールを作成

\$ ifort -xcore-avx512 -fixed -o hello.out hello.f

・自由形式の Fortran のソースプログラム hello.f90 から hello.out という実行モジュールを作成

\$ ifort -xcore-avx512 -free -o hello.out hello.f90

・固定形式の Fortran のソースプログラム hello.f から自動並列化した hello.out という 実行モジュールを作成

\$ ifort -xcore-avx512 -fixed -parallel -o hello.out hello.f

・自由形式の Fortran のソースプログラム hello.f90 から自動並列化した hello.out という 実行モジュールを作成

\$ ifort -xcore-avx512 -free -parallel -o hello.out hello.f90

・C のソースプログラム hello.c から hello.out という実行モジュールを作成

\$ icc -xcore-avx512 -o hello.out hello.c

・ C のソースプログラム hello.c から自動並列化した hello.out という実行モジュールを作成

\$ icc -xcore-avx512 -parallel -o hello.out hello.c

・C++のソースプログラム hello.cpp から hello.out という実行モジュールを作成

\$ icpc -xcore-avx512 -o hello.out hello.cpp

・ C++のソースプログラム hello.cpp から自動並列化した hello.out という実行モジュールを作成

\$ icpc -xcore-avx512 -parallel -o hello.out hello.cpp

## 5.1.2 PGI コンパイラ

(1) プログラム環境の設定

以下コマンドを実行してください。

\$ module avail PrgEnv-pgi
PrgEnv-pgi/18.5 PrgEnv-pgi/18.10 PrgEnv-pgi/19.1(default)
PrgEnv-pgi/19.10 PrgEnv-pgi/20.4

\$ module switch intel PrgEnv-pgi

#### (2)コンパイル方法

(ア) コマンド

serial

| 言語      | コマンド  | 実行形式                     |
|---------|-------|--------------------------|
| Fortran | pgf90 | pgf90 [オプションの並び] ファイルの並び |
| С       | рдсс  | pgcc [オプションの並び] ファイルの並び  |
| C++     | pgc++ | pgc++ [オプションの並び] ファイルの並び |

•MPI

| 言語      | コマンド   | 実行形式                      |
|---------|--------|---------------------------|
| Fortran | mpif90 | mpif90[オプションの並び] ファイルの並び  |
| С       | mpicc  | mpicc [オプションの並び] ファイルの並び  |
| C++     | mpic++ | mpic++ [オプションの並び] ファイルの並び |

(イ) オプション

・最適化オプション他

| オプション名              | 説明                            |
|---------------------|-------------------------------|
| -o outfile          | 出カファイル名を指定します。省略時には a.out が設定 |
|                     | されます。                         |
| -llibrary_name      | リンクするライブラリ名を指定します。            |
| -Llibrary_path      | ライブラリの検索パスを指定します。             |
| -00 -01 -02 -03 -04 | 最適化オプションを指定します。デフォルトは-O2 です。  |
| -fast               | 一般的な最適化フラグセットが有効になります。        |
| -Mconcur            | 自動並列化を有効にしてコンパイルする場合に指定しま     |
|                     | す。                            |
| -mp                 | OpenMP 指示文を有効にしてコンパイルする場合に指   |
|                     | 定します。                         |

・Fortran 専用オプション

| オプション名         | 説明                               |
|----------------|----------------------------------|
| -Mfree -Mfixed | プログラムが自由形式(free)であるか固定形式(fixed)で |
|                | あるかを指定します。                       |

・デバッグ用オプション

| オプション名     | 説明            |
|------------|---------------|
| -g   -gopt | デバッグ情報を出力します。 |

(3)使用例

・固定形式の Fortran のソースプログラム hello.f から hello.out という実行モジュールを作成

\$ pgf90 -Mfixed -o hello.out hello.f

・固定形式の Fortran のソースプログラム hello.f から自動並列化した hello.out という 実行モジュールを作成

\$ pgf90 -Mfixed -Mconcur -o hello.out hello.f

・固定形式の Fortran のソースプログラム hello.f から OpenMP で hello.out という 実行モジュールを作成

\$ pgf90 -mp -Mfixed -o hello.out hello.f

・自由形式の Fortran のソースプログラム hello.f90 から hello.out という実行モジュールを作成

\$ pgf90 -Mfree -o hello.out hello.f90

・自由形式の Fortran のソースプログラム hello.f90 から自動並列化した hello.out という 実行モジュールを作成

\$ pgf90 -Mfree -Mconcur -o hello.out hello.f90

・自由形式の Fortran のソースプログラム hello.f90 から OpenMP で hello.out という 実行モジュールを作成

\$ pgf90 -mp -Mfree -o hello.out hello.f90

・C のソースプログラム hello.c から hello.out という実行モジュールを作成

\$ pgcc -o hello.out hello.c

・ C のソースプログラム hello.c から自動並列化した hello.out という実行モジュールを作成

\$ pgcc -Mconcur -o hello.out hello.c

・ C のソースプログラム hello.c から OpenMP で hello.out という実行モジュールを作成

\$ pgcc -mp -o hello.out hello.c

・C++のソースプログラム hello.cpp から hello.out という実行モジュールを作成

\$ pgc++ -o hello.out hello.cpp

・ C++のソースプログラム hello.cpp から自動並列化した hello.out という実行モジュールを作成

\$ pgc++ -Mconcur -o hello.out hello.cpp

・ C++のソースプログラム hello.cpp から OpenMP で hello.out という実行モジュールを作成

\$ pgc++ -mp -o hello.out hello.cpp

#### 5.1.3 GNU コンパイラ

(1) プログラム環境の設定

特に設定は必要ありません。

(2)コンパイル方法

(ア) コマンド

serial

| 言語      | コマンド     | 実行形式                        |
|---------|----------|-----------------------------|
| Fortran | gfortran | gfortran [オプションの並び] ファイルの並び |
| С       | сс       | cc [オプションの並び] ファイルの並び       |
| C++     | g++      | g++ [オプションの並び] ファイルの並び      |

•MPI

| 言語      | コマンド   | 実行形式                      |
|---------|--------|---------------------------|
| Fortran | mpif90 | mpif90 [オプションの並び] ファイルの並び |
| С       | mpicc  | mpicc [オプションの並び] ファイルの並び  |
| C++     | mpicxx | mpicxx [オプションの並び] ファイルの並び |

- (イ) オプション
  - ・最適化オプション他

| オプション名         | 説明                            |
|----------------|-------------------------------|
| -o outfile     | 出力ファイル名を指定します。省略時には a.out が設定 |
|                | されます。                         |
| -llibrary_name | リンクするライブラリ名を指定します。            |
| -Llibrary_path | ライブラリの検索パスを指定します。             |

| -00 -01 -02 -03 -04 | 最適化オプションを指定します。デフォルトは-O2 です。 |
|---------------------|------------------------------|
| -fopenmp            | OpenMP 指示文を有効にしてコンパイルする場合に指  |
|                     | 定します。                        |

#### ・Fortran 専用オプション

| オプション名                   | 説明                               |
|--------------------------|----------------------------------|
| -ffree-form -ffixed-form | プログラムが自由形式(free)であるか固定形式(fixed)で |
|                          | あるかを指定します。                       |

#### ・デバッグ用オプション

| オプション名          | 説明                        |
|-----------------|---------------------------|
| -g              | デバッグ情報を出力します。             |
| -g0 -g1 -g2 -g3 | デバッグレベルを指定します。 (-g2 = -g) |

(3)使用例

・固定形式の Fortran のソースプログラム hello.f から hello.out という実行モジュールを作成

\$ gfortran -ffixed-form -o hello.out hello.f

・自由形式の Fortran のソースプログラム hello.f90 から hello.out という実行モジュールを作成

\$ gfortran -ffree-form -o hello.out hello.f90

・C のソースプログラム hello.c から hello.out という実行モジュールを作成

\$ cc -o hello.out hello.c

・C++のソースプログラム hello.cpp から hello.out という実行モジュールを作成

\$ g++ -o hello.out hello.cpp

#### 5.1.4 nvcc コンパイラ

(1) プログラム環境の設定

デフォルトで cuda が使用できます。

バージョンを切り替える場合には以下を実行してください。

\$ module switch cudatoolkit/9.0.176 cudatoolkit/10.1.243

・Intel コンパイラをバックエンドとして使う場合、デフォルトでセットアップされています。

・PGI コンパイラをバックエンドとして使う場合、PGI コンパイラをセットアップしてください。

\$ module switch intel PrgEnv-pgi

#### (2)コンパイル方法

(ア) オプション

・バックエンドコンパイラ、及び最適化オプション他

| オプション名             | 説明                          |       |  |
|--------------------|-----------------------------|-------|--|
| -ccbin コンパイラ       | バックエンドコンパイラを指定します。          |       |  |
|                    | Intel コンパイラの場合              | Ісрс  |  |
|                    | PGI コンパイラの場合                | pgc++ |  |
|                    |                             |       |  |
| -O0 1              | 最適化オプション(バックエンドコンパイラに渡されます) |       |  |
| -Xcompiler options | 最適化オプション以外のコンパイルオプション(バックエ  |       |  |
|                    | ンドコンパイラに渡されます)              |       |  |
| -gencode options   | 生成するコードの CUDA バージョンを指定します。  |       |  |
| machine {32 64}    | 32 ビット 64 ビットを指定します。        |       |  |
| (-m)               |                             |       |  |
| -I include_path    | インクルードヘッダの検索パスを指定します。       |       |  |
| -L library_path    | ライブラリの検索パスを指定します。           |       |  |
| -l library_name    | リンクするライブラリ名を指定します。          |       |  |
| help (-h)          | 利用可能なオプションの一覧と説明を表示します。     |       |  |
| version (-V)       | バージョン情報を表示します。              |       |  |

#### (3)使用例

・バックエンドコンパイラにインテルコンパイラ(icc)を指定する場合

\$ nvcc -ccbin icpc -m64 -gencode arch=compute\_70,code=compute\_70
-o simple simple.cpp

```
・バックエンドコンパイラに PGI コンパイラ(pgc++)を指定する場合
```

\$ nvcc -ccbin pgc++ -m64 -gencode arch=compute\_70,code=compute\_70
-o simple simple.cpp

# 5.2 ライブラリ使用方法

アクセラレータサーバでは以下のライブラリを提供しています。 詳細は各詳細マニュアルを参照して下さい。

| ライブラリ名称                 | バージョン              | リンク可能なコンパイラ | 備考 |
|-------------------------|--------------------|-------------|----|
| Intel MKL(インテル マス・カーネル・ | 19.1.3.304         | Intel コンパイラ |    |
| ライブラリー)                 | 19.1.0.166         |             |    |
|                         | 19.0.2.187         |             |    |
|                         | 18.0.3.222         |             |    |
|                         | 17.0.4.196         |             |    |
| cuBLAS                  | 9.0                | Intel コンパイラ |    |
|                         | 8.0                | PGI コンパイラ   |    |
| cuDNN                   | 7.6.5 for CUDA10.2 | Intel コンパイラ |    |
|                         | 7.6.3 for CUDA10.1 | PGI コンパイラ   |    |
|                         | 7.6.5 for CUDA9.2  |             |    |
|                         | 7.6.3 for CUDA9.0  |             |    |

#### 5.2.1 Intel MKL

Intel MKL(インテル マス・カーネル・ライブラリー)は、BLAS, LAPACK, SparseBLAS, PARDISO, Iterative Sparse Solver, FFT, 乱数生成などを含むライブラリです。

(1) プログラム環境の設定

Intel MKL はデフォルトで環境設定されます。

バージョンを切り替える場合には以下を実行してください。

\$ module switch intel/17.0.4 intel/18.0.3

(2)使用例

・固定形式の BLAS を使用した Fortran のソースプログラム hello.f から hello.out という 実行モジュールを作成

```
$ ifort -mkl -o hello.out -fixed hello.f
```
・BLAS を使用した C のソースプログラム hello.c から hello.out という実行モジュールを作成

\$ icc -mkl -o hello.out hello.c

### 5.2.2 cuBLAS

cuBLAS は、cuda 対応の BLAS ライブラリです。

(1) プログラム環境の設定

・デフォルトで cuda (含む cuBLAS)が使用できます。

バージョンを切り替える場合には以下を実行してください。

\$ module switch cudatoolkit/9.0.176 cudatoolkit/8.0.44

・Intel コンパイラをバックエンドとして使う場合、デフォルトでセットアップされています。

・PGI コンパイラをバックエンドとして使う場合、PGI コンパイラをセットアップしてください。

\$ module switch intel PrgEnv-pgi

(2)使用例

・インテルコンパイラ(icc)をバックエンド指定し、cuBLAS ライブラリをリンクする場合

\$ nvcc -ccbin icpc -I../../common/inc -m64 -gencode arch=compute\_70,code=compute\_70 -o simpleCUBLAS simpleCUBLAS.cpp -l cublas

・PGI コンパイラ(pgc++)をバックエンド指定し、cuBLAS ライブラリをリンクする場合

\$ nvcc -ccbin pgc++ -I../../common/inc -m64 -gencode arch=compute\_70,code=compute\_70 -o simpleCUBLAS simpleCUBLAS.cpp -l cublas

### 5.2.3 cuDNN

(1) プログラム環境の設定

・デフォルトで cuda (含む cuDNN)が使用できます。

バージョンを切り替える場合には以下を実行してください。

\$ module switch cudatoolkit/9.0.176 cudatoolkit/10.1.243

・Intel コンパイラをバックエンドとして使う場合、デフォルトでセットアップされています。

・PGI コンパイラをバックエンドとして使う場合、PGI コンパイラをセットアップしてください。

\$ module switch intel PrgEnv-pgi

(2)使用例

・インテルコンパイラ(icc)をバックエンド指定し、cuDNN ライブラリをリンクする場合

\$ nvcc -ccbin icpc -I../../common/inc -m64 -gencode arch=compute\_70,code=compute\_70 -o simpleCUBLAS simpleCUBLAS.cpp -l cudnn

・PGI コンパイラ(pgc++)をバックエンド指定し、cuDNN ライブラリをリンクする場合

```
$ nvcc -ccbin pgc++ -I../../common/inc -m64 -gencode
arch=compute_70,code=compute_70 -o simpleCUBLAS
simpleCUBLAS.cpp -l cubdnn
```

# 6 アプリケーション使用方法

- <u>6.1 アプリケーション一覧</u>
- 6.2 VASP
- 6.3 QUANTUM ESPRESSO
- 6.4 LAMMPS
- 6.5 Gaussian16
- 6.6 CRYSTAL
- 6.7 WIEN2k
- 6.8 SIESTA
- 6.9 ABINIT
- 6.10 CPMD
- 6.11 MaterialsStudio
- 6.12 Wannier90

# 6.1 アプリケーション一覧

アクセラレータサーバでは以下のアプリケーションが利用可能です。

| # | アプリケーション名称         | バージョン                                                                    | 動作種別 | 利用可能キュー                                      |
|---|--------------------|--------------------------------------------------------------------------|------|----------------------------------------------|
| 1 | VASP               | 5.4.4 (gpu)<br>6.1.0 (gpu)<br>6.1.1 (gpu)<br>6.1.2 (gpu)<br>6.2.0 (gpu)  | MPI  | A_004<br>CA_001<br>CA_001g                   |
|   |                    | 4.6.36<br>5.4.4<br>6.1.0<br>6.1.1<br>6.1.2                               | MPI  | C_002<br>C_004                               |
| 2 | 2 QUANTUM ESPRESSO | 6.1 (gpu tag v1.0)<br>6.4.1 (gpu)<br>6.5 (gpu)<br>6.6 (gpu)<br>6.7 (gpu) | MPI  | A_004                                        |
|   |                    | 6.2.1<br>6.4.1                                                           | MPI  | C_002<br>C_004                               |
| 3 | LAMMPS             | 31 Mar 17<br>5 Jun 19                                                    | MPI  | A_004<br>CA_001<br>CA_001g<br>C_002<br>C_004 |
|   |                    | 12 Dec 18<br>7 Aug19<br>3 Mar 20<br>29 Oct 20                            | MPI  | A_004<br>CA_001<br>CA_001g                   |

|    |                  | Rev B.01             | SMP        | C_002<br>C_004          |
|----|------------------|----------------------|------------|-------------------------|
| 4  | Gaussian 16      | Rev C.01             | SMP        | A_004<br>C_002<br>C_004 |
| 5  | CRYSTAL          | 17                   | MPI<br>SMP | C_002<br>C_004          |
| 6  | WIEN2k           | 17.1<br>19.1<br>19.2 | SMP        | C_002<br>C_004          |
| 7  | SIESTA           | 4.0<br>4.1.5         | MPI        | C_002<br>C_004          |
| 8  | ABINIT           | 8.8.2<br>8.10.3      | MPI        | C_002<br>C_004          |
| 9  | CPMD             | 4.1<br>4.3           | MPI        | C_002<br>C_004          |
| 10 | Materials Studio | 2020<br>2019         | MPI        | C_002<br>C_004          |
| 11 | Wannier90        | 1.2<br>2.1.0         | Serial     | A_004                   |
|    |                  | 3.1.0                | MPI        |                         |

6.2 VASP

VASP はライセンスをお持ちでない方は利用できません。利用希望者は<u>こちら</u>までその旨お問合せ下 さい。ライセンスを当センターにて確認させて頂いた後利用可能となります。

以下のバージョンが利用可能です。

\*注:アクセラレータサーバにて VASP6.1.1 または VASP6.1.2 を利用する場合は、モジュールを「intel 18.0.3」「CUDA 10.2.89」へ切り替えてください。

\*注:アクセラレータサーバにて VASP6.2.0 を利用する場合は、モジュールを「intel 19.0.2」「CUDA 10.2.89」へ切り替えてください。

\*注:並列計算・インフォマティクスサーバにてVASP6.1.1、VASP6.1.2またはnon-collinear版を利用 する場合は、モジュールを「intel 19.1.0」へ切り替えてください。

| 実行モジュールの種類                        | 実行モジュールのパス                                                                                  | 実行キュー                      |
|-----------------------------------|---------------------------------------------------------------------------------------------|----------------------------|
| VASP5.4.4 gpu 版                   | /usr/local/app/VASP5/current/bin/vasp_gpu                                                   | A_004<br>CA_001<br>CA_001g |
| VASP5.4.4 gpu+<br>non-collinear 版 | /usr/local/app/VASP5/current/bin/vasp_gpu_ncl                                               | A_004<br>CA_001<br>CA_001g |
| VASP6.1.0 gpu 版                   | /usr/local/app/VASP6/vasp.6.1.0/bin/vasp_gpu                                                | A_004<br>CA_001<br>CA_001g |
| VASP6.1.0 gpu+<br>non-collinear 版 | /usr/local/app/VASP6/vasp.6.1.0/bin/vasp_gpu_ncl                                            | A_004<br>CA_001<br>CA_001g |
| VASP6.1.1 gpu 版                   | /usr/local/app/VASP6/current/bin/vasp_gpu<br>*「intel 18.0.3」「CUDA 10.2.89」へ切り替えてください        | A_004<br>CA_001<br>CA_001g |
| VASP6.1.1 gpu+<br>non-collinear 版 | /usr/local/app/VASP6/current/bin/vasp_gpu_ncl<br>*「intel 18.0.3」「CUDA 10.2.89」へ切り替えてください    | A_004<br>CA_001<br>CA_001g |
| VASP6.1.2 gpu 版                   | /usr/local/app/VASP6/vasp.6.1.2/bin/vasp_gpu<br>*「intel 18.0.3」「CUDA 10.2.89」へ切り替えてください     | A_004<br>CA_001<br>CA_001g |
| VASP6.1.2 gpu+<br>non-collinear 版 | /usr/local/app/VASP6/vasp.6.1.2/bin/vasp_gpu_ncl<br>*「intel 18.0.3」「CUDA 10.2.89」へ切り替えてください | A_004<br>CA_001<br>CA_001g |
| VASP6.2.0 gpu 版                   | /usr/local/app/VASP6/vasp.6.2.0/bin/vasp_gpu<br>*「intel 19.0.2」「CUDA 10.2.89」へ切り替えてください     | A_004<br>CA_001<br>CA_001g |

| VASP6.2.0 gpu+<br>non-collinear 版 | /usr/local/app/VASP6/vasp.6.2.0/bin/vasp_gpu_ncl<br>*「intel 19.0.2」「CUDA 10.2.89」へ切り替えてください | A_004<br>CA_001<br>CA_001g |
|-----------------------------------|---------------------------------------------------------------------------------------------|----------------------------|
| VASP4.6.36                        | /usr/local/app/VASP4/current/vasp                                                           | C_002<br>C_004             |
| VASP4.6.36 Gamma 点<br>版           | /usr/local/app/VASP4/vasp.4.6_gamma/vasp                                                    | C_002<br>C_004             |
| VASP5.4.4 Standard<br>版           | /usr/local/app/VASP5/current/bin/vasp_std                                                   | C_002<br>C_004             |
| VASP5.4.4 Gamma 点<br>版            | /usr/local/app/VASP5/current/bin/vasp_gam                                                   | C_002<br>C_004             |
| VASP5.4.4                         | /usr/local/app/VASP5/current /bin/vasp_ncl                                                  | C_002                      |
| non-collinear 版                   | *「intel 19.1.0」へ切り替えてください                                                                   | C_004                      |
| VASP6.1.0 Standard<br>版           | /usr/local/app/VASP6/vasp.6.1.0/bin/vasp_std                                                | C_002<br>C_004             |
| VASP6.1.0 Gamma 点<br>版            | /usr/local/app/VASP6/vasp.6.1.0/bin/vasp_gam                                                | C_002<br>C_004             |
| VASP6.1.0                         | /usr/local/app/VASP6/vasp.6.1.0/bin/vasp_ncl                                                | C_002                      |
| non-collinear 版                   | *「intel 19.1.0」へ切り替えてください                                                                   | C_004                      |
| VASP6.1.1 Standard                | /usr/local/app/VASP6/current/bin/vasp_std                                                   | C_002                      |
| 版                                 | *「intel 19.1.0」へ切り替えてください                                                                   | C_004                      |
| VASP6.1.1 Gamma 点                 | /usr/local/app/VASP6/current/bin/vasp_gam                                                   | C_002                      |
| 版                                 | *「intel 19.1.0」へ切り替えてください                                                                   | C_004                      |
| VASP6.1.1                         | /usr/local/app/VASP6/current /bin/vasp_ncl                                                  | C_002                      |
| non-collinear 版                   | *「intel 19.1.0」へ切り替えてください                                                                   | C_004                      |
| VASP6.1.2 Standard                | /usr/local/app/VASP6/vasp.6.1.2/bin/vasp_std                                                | C_002                      |
| 版                                 | *「intel 19.1.0」へ切り替えてください                                                                   | C_004                      |
| VASP6.1.2 Gamma 点                 | /usr/local/app/VASP6/vasp.6.1.2/bin/vasp_gam                                                | C_002                      |
| 版                                 | *「intel 19.1.0」へ切り替えてください                                                                   | C_004                      |
| VASP6.1.2                         | /usr/local/app/VASP6/vasp.6.1.2/bin/vasp_ncl                                                | C_002                      |
| non-collinear 版                   | *「intel 19.1.0」へ切り替えてください                                                                   | C_004                      |

# Wannier90 をリンクした VASP 6.1.1 および VASP6.1.2 も利用可能です。

| 実行モジュール<br>の種類 | 実行モジュールのパス                                                   | 実行キュー   |
|----------------|--------------------------------------------------------------|---------|
| VASP6.1.1 gpu  | /usr/local/app/VASP6/vasp.6.1.1-wannier90v1.2/bin/vasp_gpu   | A_004   |
| (Wannier90) +  | /usr/local/app/VASP6/vasp.6.1.1-wannier90v2.1.0/bin/vasp_gpu | CA_001  |
| Standard 版     | *「intel 18.0.3」「CUDA 10.2.89」へ切り替えてください                      | CA_001g |

| VASP6.1.1 gpu<br>(Wannier90) +<br>non-collinear<br>版 | /usr/local/app/VASP6/vasp.6.1.1-wannier90v1.2/bin/vasp_gpu_ncl<br>/usr/local/app/VASP6/vasp.6.1.1-wannier90v2.1.0/bin/vasp_gpu_ncl<br>*「intel 18.0.3」「CUDA 10.2.89」へ切り替えてください | A_004<br>CA_001<br>CA_001g |
|------------------------------------------------------|----------------------------------------------------------------------------------------------------|----------------------------|
| VASP6.1.1<br>(Wannier90)<br>Standard 版               | /usr/local/app/VASP6/vasp.6.1.1-wannier90v1.2/bin/vasp_std<br>/usr/local/app/VASP6/vasp.6.1.1-wannier90v2.1.0/bin/vasp_std<br>*「intel 19.1.0」へ切り替えてください                       | C_002<br>C_004             |
| VASP6.1.1<br>(Wannier90)<br>Gamma 点版                 | /usr/local/app/VASP6/vasp.6.1.1-wannier90v1.2/bin/vasp_gam<br>/usr/local/app/VASP6/vasp.6.1.1-wannier90v2.1.0/bin/vasp_gam<br>*「intel 19.1.0」へ切り替えてください                       | C_002<br>C_004             |
| VASP6.1.1<br>(Wannier90)<br>non-collinear<br>版       | /usr/local/app/VASP6/vasp.6.1.1-wannier90v1.2/bin/vasp_ncl<br>/usr/local/app/VASP6/vasp.6.1.1-wannier90v2.1.0/bin/vasp_ncl<br>*「intel 19.1.0」へ切り替えてください                       | C_002<br>C_004             |
| VASP6.1.2 gpu<br>(Wannier90) +<br>Standard 版         | /usr/local/app/VASP6/vasp.6.1.2-wannier90v1.2/bin/vasp_gpu<br>/usr/local/app/VASP6/vasp.6.1.2-wannier90v2.1.0/bin/vasp_gpu<br>*「intel 18.0.3」「CUDA 10.2.89」へ切り替えてください         | A_004<br>CA_001<br>CA_001g |
| VASP6.1.2 gpu<br>(Wannier90) +<br>non-collinear<br>版 | /usr/local/app/VASP6/vasp.6.1.2-wannier90v1.2/bin/vasp_gpu_ncl<br>/usr/local/app/VASP6/vasp.6.1.2-wannier90v2.1.0/bin/vasp_gpu_ncl<br>*「intel 18.0.3」「CUDA 10.2.89」へ切り替えてください | A_004<br>CA_001<br>CA_001g |
| VASP6.1.2<br>(Wannier90)<br>Standard 版               | /usr/local/app/VASP6/vasp.6.1.2-wannier90v1.2/bin/vasp_std<br>/usr/local/app/VASP6/vasp.6.1.2-wannier90v2.1.0/bin/vasp_std<br>*「intel 19.1.0」へ切り替えてください                       | C_002<br>C_004             |
| VASP6.1.2<br>(Wannier90)<br>Gamma 点版                 | /usr/local/app/VASP6/vasp.6.1.2-wannier90v1.2/bin/vasp_gam<br>/usr/local/app/VASP6/vasp.6.1.2-wannier90v2.1.0/bin/vasp_gam<br>*「intel 19.1.0」へ切り替えてください                       | C_002<br>C_004             |
| VASP6.1.2<br>(Wannier90)<br>non-collinear<br>版       | /usr/local/app/VASP6/vasp.6.1.2-wannier90v1.2/bin/vasp_ncl<br>/usr/local/app/VASP6/vasp.6.1.2-wannier90v2.1.0/bin/vasp_ncl<br>*「intel 19.1.0」へ切り替えてください                       | C_002<br>C_004             |

#### ジョブ投入用のスクリプトは以下の通りです。

#!/bin/sh
#PBS -l select=ノード数
#PBS -q キュー名
#PBS -N ジョブ名
DIRNAME=`basename \$PBS\_0\_WORKDIR`
WORKDIR=/work/\$USER/\$PBS\_JOBID
mkdir -p \$WORKDIR
cp -raf \$PBS\_0\_WORKDIR \$WORKDIR
cd \$WORKDIR/\$DIRNAME

mpirun [ -np 並列数 ] [ -ppn ノードあたりの並列数 ] -hostfile \$PBS\_NODEFILE
/usr/local/app/VASP5/current/bin/vasp\_gpu > 出力ファイル 2> エラー出力ファイル

cd; if cp -raf \$WORKDIR/\$DIRNAME \$PBS\_0\_WORKDIR/.. ; then rm -rf \$WORKDIR; fi

#### 例)アクセラレータサーバへの投入

#!/bin/sh #PBS -l select=1 #PBS -q A\_004 #PBS -N vasp DIRNAME=`basename \$PBS\_0\_WORKDIR` WORKDIR=/work/\$USER/\$PBS\_JOBID mkdir -p \$WORKDIR cp -raf \$PBS\_0\_WORKDIR \$WORKDIR cd \$WORKDIR/\$DIRNAME mpirun -np 10 -ppn 10 -hostfile \$PBS\_NODEFILE /usr/local/app/VASP5/current/bin/vasp\_gpu > vasp.out 2> vasp.err

cd; if cp -raf \$WORKDIR/\$DIRNAME \$PBS\_0\_WORKDIR/.. ; then rm -rf \$WORKDIR; fi

#### 例)並列計算・インフォマティクスサーバへの投入 (non-collinear 版以外)

#!/bin/sh #PBS -l select=1 #PBS -q C\_002 #PBS -N vasp DIRNAME=`basename \$PBS\_0\_WORKDIR` WORKDIR=/work/\$USER/\$PBS\_JOBID mkdir -p \$WORKDIR cp -raf \$PBS\_0\_WORKDIR \$WORKDIR cd \$WORKDIR/\$DIRNAME mpirun -np 36 -ppn 36 -hostfile \$PBS\_NODEFILE /usr/local/app/VASP4/current/vasp > vasp.out 2> vasp.err cd; if cp -raf \$WORKDIR/\$DIRNAME \$PBS\_0\_WORKDIR/.. ; then rm -rf \$WORKDIR; fi

例)並列計算・インフォマティクスサーバへの投入 (non-collinear 版)

#!/bin/sh #PBS -l select=1 #PBS -q C\_002 #PBS -N vasp module switch intel intel/19.1.0 DIRNAME=`basename \$PBS\_0\_WORKDIR` WORKDIR=/work/\$USER/\$PBS\_JOBID mkdir -p \$WORKDIR cp -raf \$PBS\_0\_WORKDIR \$WORKDIR cd \$WORKDIR/\$DIRNAME mpirun -np 36 -ppn 36 -hostfile \$PBS\_NODEFILE /usr/local/app/VASP5/current/bin/vasp\_ncl > vasp.out 2> vasp.err cd; if cp -raf \$WORKDIR/\$DIRNAME \$PBS\_0\_WORKDIR/.. ; then rm -rf \$WORKDIR; fi

 $\ensuremath{\mathbb{C}}$  Hitachi, Ltd. 2018–2021. All rights reserved.

# 6.3 QUANTUM ESPRESSO

### 以下のバージョンが利用可能です。

| バージョン                 | 実行モジュールのパス                                                                                                    | 実行キュー          |
|-----------------------|----------------------------------------------------------------------------------------------------|----------------|
| 6.1<br>(gpu tag v1.0) | /usr/local/app/QuantumESPRESSO/current                                                                                                    | A_004          |
| 6.2.1                 | /usr/local/app/QuantumESPRESSO/current                                                                                                    | C_002<br>C_004 |
| 6.4.1(gpu)            | /usr/local/app/QuantumESPRESSO/qe-gpu-6.4.1                                                                                                    | A_004          |
| 6.4.1                 | /usr/local/app/QuantumESPRESSO/qe-6.4.1                                                                                                    | C_002<br>C_004 |
| 6.5(gpu)              | /usr/local/app/QuantumESPRESSO/qe-gpu-6.5                                                                                                    | A_004          |
| 6.6(gpu)              | /usr/local/app/QuantumESPRESSO/qe-gpu-6.6<br>*「pgi 20.4」「CUDA 10.1.243」へ切り替えてください                                                                    | A_004          |
| 6.7(gpu)              | /usr/local/app/QuantumESPRESSO/qe-gpu-6.7<br>*「pgi 20.4」「CUDA 10.2.89」へ切り替えてください<br>*環境変数 LD_LIBRARY_PATH に<br>「/opt/intel/mkl/lib/intel64」を追加してください | A_004          |

### アクセラレータサーバへのジョブ投入用のスクリプトは以下の通りです。

#!/bin/sh #PBS -l select=ノード数 #PBS -q キュー名 #PBS -N ジョブ名 module switch intel PrgEnv-pgi/18.5 DIRNAME=`basename \$PBS\_0\_WORKDIR` WORKDIR=/work/\$USER/\$PBS\_JOBID mkdir -p \$WORKDIR cp -raf \$PBS\_0\_WORKDIR \$WORKDIR cd \$WORKDIR/\$DIRNAME mpirun [ -np 並列数 ] [ -N ノードあたりの並列数 ] -hostfile \$PBS\_NODEFILE /usr/local/app/QuantumESPRESSO/current/bin/pw.x < 入力ファイル > 出力ファイル 2> エラ ー出力ファイル cd; if cp -raf \$WORKDIR/\$DIRNAME \$PBS\_0\_WORKDIR/..; then rm -rf \$WORKDIR; fi

#### 例) アクセラレータサーバへの投入

```
#!/bin/sh
#PBS -l select=1
#PBS -q A_004
#PBS -N espresso
```

module switch intel PrgEnv-pgi/18.5

DIRNAME=`basename \$PBS\_0\_WORKDIR`
WORKDIR=/work/\$USER/\$PBS\_JOBID
mkdir -p \$WORKDIR
cp -raf \$PBS\_0\_WORKDIR \$WORKDIR
cd \$WORKDIR/\$DIRNAME
mpirun -np 10 -N 10 -hostfile \$PBS\_NODEFILE
/usr/local/app/QuantumESPRESS0/current/bin/pw.x < cluster4.in > qe.out 2>
pe.err
cd; if cp -raf \$WORKDIR/\$DIRNAME \$PBS\_0\_WORKDIR/.. ; then rm -rf \$WORKDIR; fi

並列数は10までを指定可能です。

並列数は10までを指定可能です。

例) アクセラレータサーバへの投入(6.7(gpu))

#!/bin/sh #PBS -l select=1 #PBS -q A\_004 #PBS -N espresso module switch intel PrgEnv-pgi/20.4 module switch cudatoolkit cudatoolkit/10.2.89 export LD\_LIBRARY\_PATH=\$LD\_LIBRARY\_PATH:/opt/intel/mkl/lib/intel64 DIRNAME=`basename \$PBS\_0\_WORKDIR` WORKDIR=/work/\$USER/\$PBS\_JOBID mkdir -p \$WORKDIR cp -raf \$PBS\_0\_WORKDIR \$WORKDIR cd \$WORKDIR/\$DIRNAME mpirun -np 10 -N 10 -hostfile \$PBS\_NODEFILE /usr/local/app/QuantumESPRESSO/ qe-gpu-6.7/bin/pw.x < cluster4.in > qe.out 2> pe.err cd; if cp -raf \$WORKDIR/\$DIRNAME \$PBS\_0\_WORKDIR/.. ; then rm -rf \$WORKDIR; fi

並列計算・インフォマティクスサーバへのジョブ投入用のスクリプトは以下の通りです。

```
#!/bin/sh
#PBS -l select=ノード数
#PBS -q キュー名
#PBS -N ジョブ名
DIRNAME=`basename $PBS_O_WORKDIR`
WORKDIR=/work/$USER/$PBS_JOBID
mkdir -p $WORKDIR
cp -raf $PBS_O_WORKDIR $WORKDIR
cd $WORKDIR/$DIRNAME
mpirun [ -np 並列数 ][ -ppn ノードあたりの並列数 ] -hostfile $PBS_NODEFILE
/usr/local/app/QuantumESPRESSO/current/bin/pw.x < 入力ファイル > 出力ファイル 2> エラ
ー出力ファイル
```

cd; if cp -raf \$WORKDIR/\$DIRNAME \$PBS\_0\_WORKDIR/.. ; then rm -rf \$WORKDIR; fi

例) 並列計算・インフォマティクスサーバへのジョブ投入

#!/bin/sh #PBS -l select=1 #PBS -q C\_002 #PBS -N espresso DIRNAME=`basename \$PBS\_0\_WORKDIR` WORKDIR=/work/\$USER/\$PBS\_JOBID mkdir -p \$WORKDIR cp -raf \$PBS\_0\_WORKDIR \$WORKDIR cd \$WORKDIR/\$DIRNAME mpirun -np 36 -ppn 36 -hostfile \$PBS\_NODEFILE /usr/local/app/QuantumESPRESSO/current/bin/pw.x < cluster4.in > qe.out 2> qe.err

cd; if cp -raf \$WORKDIR/\$DIRNAME \$PBS\_0\_WORKDIR/.. ; then rm -rf \$WORKDIR; fi

# 6.4 LAMMPS

以下のバージョンが利用可能です。

\*注:アクセラレータサーバにて 7Aug19 または 3Mar2020 を利用する場合は、モジュールを「CUDA 10.1.243」へ切り替えてください。

\*注:アクセラレータサーバにて 29 Oct 20を利用する場合は、モジュールを「CUDA 10.2.89」へ切り 替えてください。

| バージョン                           | 実行モジュールのパス                                                        | 実行キュー                                        |
|---------------------------------|-------------------------------------------------------------------|----------------------------------------------|
| 31 Mar 17                       | /usr/local/app/LAMMPS/current                                     | A_004<br>CA_001<br>CA_001g<br>C_002<br>C_004 |
| 12 Dec 18                       | /usr/local/app/LAMMPS/lammps-12Dec18                              | A_004<br>CA_001<br>CA_001g                   |
| 5 Jun 19                        | /usr/local/app/LAMMPS/lammps-5Jun19                               | A_004<br>CA_001<br>CA_001g<br>C_002<br>C_004 |
| 5 Jun 19<br>-DFFT_SINGLE<br>OFF | /usr/local/app/LAMMPS/lammps-5Jun19_wo_single                     | A_004<br>CA_001<br>CA_001g                   |
| 7 Aug 19                        | /usr/local/app/LAMMPS/lammps-7Aug19<br>*「CUDA 10.1.243」へ切り替えてください | A_004<br>CA_001<br>CA_001g                   |
| 3 Mar 20                        | /usr/local/app/LAMMPS/lammps-3Mar20<br>*「CUDA 10.1.243」へ切り替えてください | A_004<br>CA_001<br>CA_001g                   |
| 29 Oct 20                       | /usr/local/app/LAMMPS/lammps-29Oct20<br>*「CUDA 10.2.89」へ切り替えてください | A_004<br>CA_001<br>CA_001g                   |

### ジョブ投入用のスクリプトは以下の通りです。

```
#!/bin/sh
#PBS -l select=ノード数
#PBS -q キュー名
#PBS -N ジョブ名
DIRNAME=`basename $PBS_0_WORKDIR`
WORKDIR=/work/$USER/$PBS_JOBID
mkdir -p $WORKDIR
cp -raf $PBS_0_WORKDIR $WORKDIR
cd $WORKDIR/$DIRNAME
```

mpirun [ -np 並列数 ] [ -ppn ノードあたりの並列数 ] -hostfile \$PBS\_NODEFILE /usr/local/app/LAMMPS/current/src/lmp\_gpu -sf gpu -pk gpu ノードあたりの利用 GPU 数 < 入力ファイル > 出力ファイル 2> エラー出力ファイル

cd; if cp -raf \$WORKDIR/\$DIRNAME \$PBS\_0\_WORKDIR/.. ; then rm -rf \$WORKDIR; fi

#### 例)アクセラレータサーバへの投入

#!/bin/sh #PBS -l select=1 #PBS -q A\_004 #PBS -N lammps DIRNAME=`basename \$PBS\_0\_WORKDIR` WORKDIR=/work/\$USER/\$PBS\_JOBID mkdir -p \$WORKDIR cp -raf \$PBS\_0\_WORKDIR \$WORKDIR cd \$WORKDIR/\$DIRNAME mpirun -np 30 -ppn 30 -hostfile \$PBS\_NODEFILE /usr/local/app/LAMMPS/current/src/lmp\_gpu -sf gpu -pk gpu 10 < in.ij > lammps.out 2> lammps.err cd; if cp -raf \$WORKDIR/\$DIRNAME \$PBS\_0\_WORKDIR/.. ; then rm -rf \$WORKDIR; fi

例) アクセラレータサーバへの投入(7 Aug 19)

#!/bin/sh #PBS -l select=1 #PBS -q A\_004 #PBS -N lammps module switch cudatoolkit/9.0.176 cudatoolkit/10.1.243 DIRNAME=`basename \$PBS\_0\_WORKDIR` WORKDIR=/work/\$USER/\$PBS\_JOBID mkdir -p \$WORKDIR cp -raf \$PBS\_0\_WORKDIR \$WORKDIR cd \$WORKDIR/\$DIRNAME mpirun -np 30 -ppn 30 -hostfile \$PBS\_NODEFILE /usr/local/app/LAMMPS/lammps-7Aug19/src/lmp\_gpu -sf gpu -pk gpu 10 < in.ij > lammps.out 2> lammps.err cd; if cp -raf \$WORKDIR/\$DIRNAME \$PBS\_0\_WORKDIR/.. ; then rm -rf \$WORKDIR; fi

例)並列計算・インフォマティクスサーバへの投入

#!/bin/sh
#PBS -l select=1
#PBS -q C\_002
#PBS -N lammps
DIRNAME=`basename \$PBS\_0\_WORKDIR`
WORKDIR=/work/\$USER/\$PBS\_JOBID

mkdir -p \$WORKDIR cp -raf \$PBS\_0\_WORKDIR \$WORKDIR cd \$WORKDIR/\$DIRNAME mpirun -np 36 -ppn 36 -hostfile \$PBS\_NODEFILE /usr/local/app/LAMMPS/current/src/lmp\_intel\_cpu\_intelmpi < in.ij > lammps.out 2> lammps.err cd; if cp -raf \$WORKDIR/\$DIRNAME \$PBS\_0\_WORKDIR/.. ; then rm -rf \$WORKDIR; fi

# 6.5 Gaussian16

以下のバージョンが利用可能です。

| バージョン | 環境設定方法                                          | 実行キュー                   |
|-------|-------------------------------------------------|-------------------------|
| B.01  | source /usr/local/app/Gaussian/g16.profile      | C_002<br>C_004          |
| C.01  | source /usr/local/app/Gaussian/C.01/g16.profile | A_004<br>C_002<br>C_004 |

/work に作成したディレクトリに Gaussian 16 の入力ファイル(\*\*\*.com)を準備します。

ヘキサカルボニルクロニウムの構造最適化を行なう入力ファイルが以下にありますので、ご覧ください。この入力ファイルでは Hartree-Fock 法を用い、3-21G 基底で構造最適化計算を行います。 (例)

\$ ls -l /work/app/Gaussian/example.com
-rw-r--r- 1 root root 420 Jul 12 16:33 /work/app/Gaussian/example.com

#### ・並列数の指定

GPU を利用するためには、コア数、GPU 数を指定する必要があります。 以下は 36 コア、10GPU を使用する例です。

入力ファイルでの指定例 %CPU=0-35 %GPUCPU=0-9=0-4,18-22

環境変数での指定例 export GAUSS\_CDEF="0-35" export GAUSS\_GDEF="0-9=0-4,18-22"

全ての計算に対して有効なわけではございませんので、途中結果の確認や 経過時間上限の設定などをご検討ください。 以下のページもご覧ください。 <u>http://gaussian.com/gpu/</u>

### ・ 一時ファイル出力先の設定

/work/scratch 以下にご自身のアカウント名でディレクトリを作成してください。 入力ファイルには下記のように記述し、一時ファイルの出力先を指定します。 (例)%Chk=example\_app.chk

#### ジョブ投入用のスクリプトを作成します。

#!/bin/sh #PBS -l select=1 #PBS -q キュー名 #PBS -N ジョブ名

source /usr/local/app/Gaussian/g16.profile
DIRNAME=`basename \$PBS\_0\_WORKDIR`
WORKDIR=/work/\$USER/\$PBS\_JOBID
mkdir -p \$WORKDIR
cp -raf \$PBS\_0\_WORKDIR \$WORKDIR
cd \$WORKDIR/\$DTRNAME

g16 入力ファイル 2> エラー出力ファイル

cd; if cp -raf \$WORKDIR/\$DIRNAME \$PBS\_0\_WORKDIR/.. ; then rm -rf \$WORKDIR; fi

#### 例) アクセラレータサーバへの投入

#!/bin/sh #PBS -l select=1 #PBS -q A\_004 #PBS -N g16 source /usr/local/app/Gaussian/g16.profile DIRNAME=`basename \$PBS\_0\_WORKDIR` WORKDIR=/work/\$USER/\$PBS\_JOBID mkdir -p \$WORKDIR cp -raf \$PBS\_0\_WORKDIR \$WORKDIR cd \$WORKDIR/\$DIRNAME g16 test0000.com 2> g16.err cd; if cp -raf \$WORKDIR/\$DIRNAME \$PBS\_0\_WORKDIR/.. ; then rm -rf \$WORKDIR; fi

例) 並列計算・インフォマティクスサーバへの投入

#!/bin/sh #PBS -l select=1 #PBS -q C\_002 #PBS -N g16 source /usr/local/app/Gaussian/g16.profile DIRNAME=`basename \$PBS\_0\_WORKDIR` WORKDIR=/work/\$USER/\$PBS\_JOBID mkdir -p \$WORKDIR cp -raf \$PBS\_0\_WORKDIR \$WORKDIR cd \$WORKDIR/\$DIRNAME g16 test0000.com 2> g16.err cd; if cp -raf \$WORKDIR/\$DIRNAME \$PBS\_0\_WORKDIR/.. ; then rm -rf \$WORKDIR; fi

# 6.6 CRYSTAL

#### ジョブ投入用のスクリプトは以下の通りです。

```
#!/bin/sh
#PBS -l select=ノード数
#PBS -q キュー名
#PBS -N ジョブ名
```

```
DIRNAME=`basename $PBS_O_WORKDIR`
WORKDIR=/work/$USER/$PBS_JOBID
mkdir -p $WORKDIR
cp -raf $PBS_O_WORKDIR $WORKDIR
cd $WORKDTR/$DTRNAME
```

source /usr/local/app/Crystal/current/utils17/cry17.bashrc runmpi17 並列数 入力ファイル > 出力ファイル 2> エラー出力ファイル

cd; if cp -raf \$WORKDIR/\$DIRNAME \$PBS\_0\_WORKDIR/.. ; then rm -rf \$WORKDIR; fi

例) 並列計算・インフォマティクスサーバへの投入

#!/bin/sh
#PBS -l select=1
#PBS -q C\_002
#PBS -N crystal
DIRNAME=`basename \$PBS\_0\_WORKDIR`
WORKDIR=/work/\$USER/\$PBS\_JOBID
mkdir -p \$WORKDIR
cp -raf \$PBS\_0\_WORKDIR \$WORKDIR
cd \$WORKDIR/\$DIRNAME
source /usr/local/app/Crystal/current/utils17/cry17.bashrc
runmpi17 36 test11 > crystal.out 2> crystal.err

cd; if cp -raf \$WORKDIR/\$DIRNAME \$PBS\_0\_WORKDIR/.. ; then rm -rf \$WORKDIR; fi

# 6.7 WIEN2k

WIEN2kはライセンスをお持ちでない方は利用できません。利用希望者は<u>こちら</u>までその旨お問合せ下さい。ライセンスを当センターにて確認させて頂いた後利用可能となります。

#### 以下のバージョンが利用可能です。

| バージョン | 実行モジュールのパス                                                     | 実行キュー          |
|-------|----------------------------------------------------------------|----------------|
| 17.1  | /usr/local/app/WIEN2k/current                                  | C_002<br>C_004 |
| 19.1  | /usr/local/app/WIEN2k/WIEN2k_19.1                              | C_002<br>C_004 |
| 19.2  | /usr/local/app/WIEN2k/WIEN2k_19.2<br>*「intel 19.0.1」へ切り替えてください | C_002<br>C_004 |

### ジョブ投入用のスクリプトは以下の通りです。

#!/bin/sh #PBS -l select=ノード数 #PBS -q キュー名 #PBS -N ジョブ名 DIRNAME=`basename \$PBS\_0\_WORKDIR` WORKDIR=/work/\$USER/\$PBS\_JOBID mkdir -p \$WORKDIR cp -raf \$PBS\_0\_WORKDIR \$WORKDIR cd \$WORKDIR/\$DIRNAME export SCRATCH=\$WORKDIR/\$DIRNAME export SCRATCH=\$WORKDIR/\$DIRNAME export TMPDIR=\$WORKDIR/\$DIRNAME export WIENROOT=/usr/local/app/WIEN2k/current export PATH=\$WIENROOT:\$PATH wien2k 実行スクリプト オプションパラメータ > 出力ファイル 2> エラー出力ファイル cd; if cp -raf \$WORKDIR/\$DIRNAME \$PBS\_0\_WORKDIR/..; then rm -rf \$WORKDIR; fi

### 例) 並列計算・インフォマティクスサーバへの投入

#!/bin/sh #PBS -l select=1 #PBS -q C\_002 #PBS -N wien2k DIRNAME=`basename \$PBS\_O\_WORKDIR` WORKDIR=/work/\$USER/\$PBS\_JOBID mkdir -p \$WORKDIR cp -raf \$PBS\_O\_WORKDIR \$WORKDIR cd \$WORKDIR/\$DIRNAME export SCRATCH=\${PBS\_O\_WORKDIR} export TMPDIR=\$WORKDIR/\$DIRNAME export TMPDIR=\$WORKDIR/\$DIRNAME export WIENROOT=/usr/local/app/WIEN2k/current export PATH=\$WIENROOT:\$PATH

run\_lapw -p -cc 0.0001 -NI > wien2k.out 2> wien2k.err

cd; if cp -raf \$WORKDIR/\$DIRNAME \$PBS\_0\_WORKDIR/.. ; then rm -rf \$WORKDIR; fi

並列実行させるには、実行スクリプトの中で-pオプションを指定し、.machines ファイルを実行ディレクトリに用意します。

| \$ cat .machines |  |
|------------------|--|
| 1:localhost      |  |
| 1:localhost      |  |
| 1:localhost      |  |
| 1:localhost      |  |
| 1:localhost      |  |
| 1:localhost      |  |
| 1:localhost      |  |
| 1:localhost      |  |
| 1:localhost      |  |
| 1:localhost      |  |
| 1:localhost      |  |
| 1:localhost      |  |
| 1:localhost      |  |
| 1:localhost      |  |
| 1:localhost      |  |
| granularity:1    |  |
| extrafine:1      |  |

# 6.8 SIESTA

以下のバージョンが利用可能です。

| バージョン | 実行モジュールのパス                         | 実行キュー          |
|-------|------------------------------------|----------------|
| 4.0   | /usr/local/app/SIESTA/current      | C_002<br>C_004 |
| 4.1.5 | /usr/local/app/SIESTA/siesta-4.1.5 | C_002<br>C_004 |

### ジョブ投入用のスクリプトは以下の通りです。

#!/bin/sh #PBS -l select=ノード数 #PBS -q キュー名 #PBS -N ジョブ名 DIRNAME=`basename \$PBS\_0\_WORKDIR` WORKDIR=/work/\$USER/\$PBS\_JOBID mkdir -p \$WORKDIR cp -raf \$PBS\_0\_WORKDIR \$WORKDIR cd \$WORKDIR/\$DIRNAME mpirun [ -np 並列数 ][ -ppn ノードあたりの並列数 ] -hostfile \$PBS\_NODEFILE /usr/local/app/SIESTA/current/Obj/siesta < 入力ファイル > 出力ファイル 2> エラー出力ファ イル

#### 例) 並列計算・インフォマティクスサーバへの投入

| #!/bin/sh                                                                       |
|---------------------------------------------------------------------------------|
| #PBS -l select=1                                                                |
| #PBS -q C_002                                                                   |
| #PBS -N siesta                                                                  |
| DIRNAME=`basename \$PBS_O_WORKDIR`                                              |
| WORKDIR=/work/\$USER/\$PBS_JOBID                                                |
| mkdir -p \$WORKDIR                                                              |
| cp -raf \$PBS_0_WORKDIR \$WORKDIR                                               |
| cd \$WORKDIR/\$DIRNAME                                                          |
| mpirun -np 36 -ppn 36 -hostfile \$PBS_NODEFILE                                  |
| /usr/local/app/SIESTA/current/Obj/siesta < input.fdf > siesta.out 2> siesta.err |
| cd; if cp -raf \$WORKDIR/\$DIRNAME \$PBS_0_WORKDIR/ ; then rm -rf \$WORKDIR; fi |

# 6.9 ABINIT

以下のバージョンが利用可能です。

| バージョン  | 実行モジュールのパス                                             | 実行キュー          |
|--------|--------------------------------------------------------|----------------|
| 8.8.2  | /usr/local/app/ABINIT/current/src/98_main/abinit       | C_002<br>C_004 |
| 8.10.3 | /usr/local/app/ABINIT/abinit-8.10.3/src/98_main/abinit | C_002<br>C_004 |

### ジョブ投入用のスクリプトは以下の通りです。

#!/bin/sh #PBS -l select=ノード数 #PBS -q キュー名 #PBS -N ジョブ名 DIRNAME=`basename \$PBS\_0\_WORKDIR` WORKDIR=/work/\$USER/\$PBS\_JOBID mkdir -p \$WORKDIR cp -raf \$PBS\_0\_WORKDIR \$WORKDIR cd \$WORKDIR/\$DIRNAME mpirun [ -np 並列数 ][ -ppn ノードあたりの並列数 ] -hostfile \$PBS\_NODEFILE /usr/local/app/ABINIT/current/src/98\_main/abinit < 入力ファイル > 出力ファイル 2> エ ラー出力ファイル cd; if cp -raf \$WORKDIR/\$DIRNAME \$PBS\_0\_WORKDIR/.. ; then rm -rf \$WORKDIR; fi

#### 

| 例) 亚列計算・インフォマティクスサーハへの投入                                                                                                    |
|----------------------------------------------------------------------------------------------------|
| <pre>#!/bin/sh #PBS -l select=1 #PBS -q C_002 #PBS -N abinit</pre>                                                                                          |
| DIRNAME=`basename \$PBS_O_WORKDIR`<br>WORKDIR=/work/\$USER/\$PBS_JOBID<br>mkdir -p \$WORKDIR<br>cp -raf \$PBS_O_WORKDIR \$WORKDIR<br>cd \$WORKDIR/\$DIRNAME |
| mpirun -np 36 -ppn 36 -hostfile \$PBS_NODEFILE<br>/usr/local/app/ABINIT/current/src/98_main/abinit < input.files > abinit.out 2><br>abinit.err              |
| cd; if cp -raf \$WORKDIR/\$DIRNAME \$PBS_0_WORKDIR/ ; then rm -rf \$WORKDIR; fi                                                                             |

# 6.10 CPMD

CPMD を使用するためには、利用者自身が CPMD のライセンスを取得している必要があります。 CPMD の利用を希望される場合は、CPMD のライセンスを取得し、計算材料学センターまでご連絡く ださい。

#### 以下のバージョンが利用可能です。

| バージョン | 実行モジュールのパス                  | 実行キュー          |
|-------|-----------------------------|----------------|
| 4.1   | /usr/local/app/CPMD/current | C_002<br>C_004 |
| 4.3   | /usr/local/app/CPMD/CPMD4.3 | C_002<br>C_004 |

### ジョブ投入用のスクリプトは以下の通りです。

#!/bin/sh #PBS -l select=ノード数 #PBS -q キュー名 #PBS -N ジョブ名 DIRNAME=`basename \$PBS\_0\_WORKDIR` WORKDIR=/work/\$USER/\$PBS\_JOBID mkdir -p \$WORKDIR cp -raf \$PBS\_0\_WORKDIR \$WORKDIR cd \$WORKDIR/\$DIRNAME mpirun [ -np 並列数 ][ -ppn ノードあたりの並列数 ] -hostfile \$PBS\_NODEFILE /usr/local/app/CPMD/current/bin/cpmd.x 入力ファイル > 出力ファイル 2> エラー出力ファイ ル

cd; if cp -raf \$WORKDIR/\$DIRNAME \$PBS\_0\_WORKDIR/.. ; then rm -rf \$WORKDIR; fi

### 例) 並列計算・インフォマティクスサーバへの投入

#!/bin/sh #PBS -l select=1 #PBS -q C\_002 #PBS -N cpmd DIRNAME=`basename \$PBS\_0\_WORKDIR` WORKDIR=/work/\$USER/\$PBS\_JOBID mkdir -p \$WORKDIR cp -raf \$PBS\_0\_WORKDIR \$WORKDIR cd \$WORKDIR/\$DIRNAME mpirun -np 36 -ppn 36 -hostfile \$PBS\_NODEFILE /usr/local/app/CPMD/current/bin/cpmd.x inp-1 > cpmd.out > cpmd.err cd; if cp -raf \$WORKDIR/\$DIRNAME \$PBS\_0\_WORKDIR/.. ; then rm -rf \$WORKDIR; fi

# 6.11 MaterialsStudio

各自の PC にインストールして使用することができます。使用したい方は<u>こちら</u>までご連絡ください。 以下のモジュールが利用可能です。

| モジュール名            | ライセ<br>ンス数 | 主な機能                                                          |
|-------------------|------------|---------------------------------------------------------------|
| Visualizer        | 8          | 構造モデルの作成とシミュレーションへの入力、計算結果、グラフ、<br>表などの表示・作成                  |
| CASTEP_Interface  | 2          | CASTEP 実行のための入力ファイルの作成、結果の解析                                  |
| CASTEP            | 16         | セラミックス、半導体、および金属を含む物質科学分野における固<br>体、界面、および表面における広範囲な物性をシミュレート |
| DMol3_Interface   | 2          | DMol3 実行のための入力ファイルの作成、結果の解析                                   |
| DMol3-Solid_State | 16         | 量子力学に基づいた高精度計算を高速で実行可能な事により信頼<br>性の高い物性を高速に予測                 |
| Forcite Plus      | 3          | 構造と分子の性質の関係、分子間相互作用の理解、および固体、<br>液体、気体の性質を予測                  |
| DFTB+             | 1          | 物質中の電子特性を研究するための量子シミュレーションソフトウェ<br>ア                          |
| Sorption          | 1          | ローディング曲線、Henry 定数などの基本物性を予測                                   |

# 6.11.1 ライセンスサーバ設定方法

スタートメニューのプログラムから「BIOVIA」-「Licensing」を選択し、「License Administrator」を選択して起動します。

「License Server」-「Connections」を選択し、「Set」または「Edit」を押下します。

| 🔛 BIOVIA License Administrator | ( MNTNOTE )    |                                               |
|--------------------------------|----------------|-----------------------------------------------|
| <u>F</u> ile <u>H</u> elp      |                |                                               |
| ▲ License Administrator        | License Server | Connections                                   |
| Configuration Summ…            |                |                                               |
| ▲ License File                 | Server Status: | Not applicable                                |
| Administration                 |                |                                               |
| Install License                |                |                                               |
| Request License                |                |                                               |
| Install Temporar…              |                |                                               |
| License Server                 |                |                                               |
| Connections                    |                |                                               |
| Administration                 |                |                                               |
| Usage Report                   |                | Set <u>R</u> emove Server <u>D</u> etail Help |
| Discreation                    |                |                                               |
|                                |                |                                               |

Host name に 10.1.0.2 、Port に 1715 を入力し、「OK」を押下します。

| Set License       | Servers X   |
|-------------------|-------------|
| Host name:        | 10.1.0.2    |
| Host name:        |             |
| Host name:        |             |
| Port:             | 1715        |
| 🔲 <u>R</u> edunda | nt servers  |
|                   |             |
| ОК                | Cancel Help |

Server Status が Connected と表示されることを確認します。

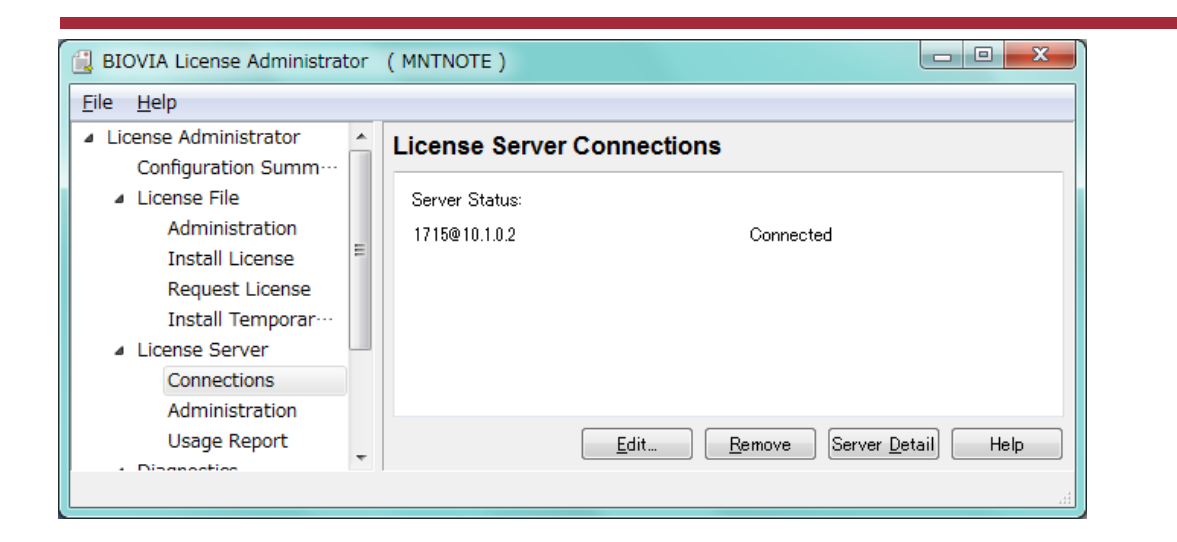

# 6.11.2 Gateway 設定方法

スタートメニューのプログラムから「BIOVIA」を選択し、「Server Console」を選択して起動します。

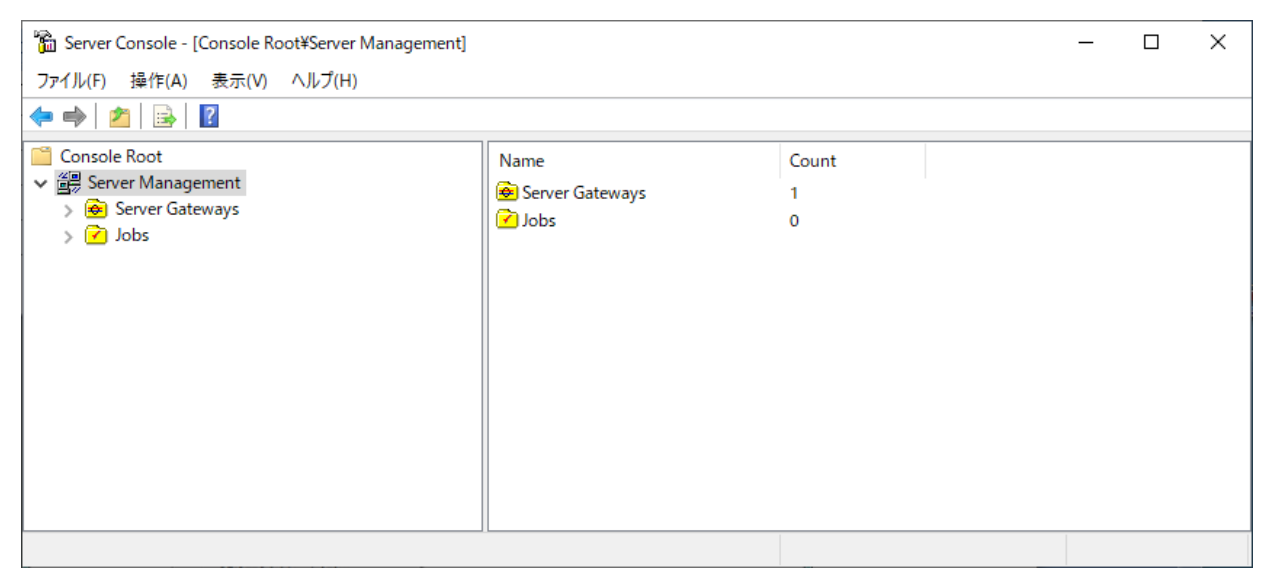

### 「Server Gateways」を右クリックし、新規作成の「Server Gateway」を選択します。

| ファイル(F) 操作(A) 表示(V) ヘルプ(H)                                                                                                    |          |
|----------------------------------------------------------------------------------------------------|----------|
| 🗢 🔿   🖄   📴   👔                                                                                                    |          |
| Console Root     Gateway Name     Location     #       ✓ ∰ Server Management     Wy Computer     http://localhost:18888/     33 | ervers S |
| Sever Gatewaye     Refresh All Gateway Data                                                                                     |          |
| 新規作成(N) > Server Gateway                                                                                                    |          |
| 表示(V) >                                                                                                    |          |
| 一覧のエクスポート(L)                                                                                                    |          |
| ヘルプ(H)                                                                                                    |          |
|                                                                                                    |          |
|                                                                                                    | >        |

### URL に 10.1.4.3、Port Number に 以下を入力します。

| バージョン | Port Number |
|-------|-------------|
| 2019  | 18889       |
| 2020  | 18890       |

| New Server Gateway   |          |        |  |  |  |  |  |  |
|----------------------|----------|--------|--|--|--|--|--|--|
| URL: http://         | 10.1.4.3 | /      |  |  |  |  |  |  |
| Port Number:         | 18890    |        |  |  |  |  |  |  |
| Name: 10.1.4.3_18890 |          |        |  |  |  |  |  |  |
| Run Diagnostics      |          |        |  |  |  |  |  |  |
| Connection >>        | ОК       | Cancel |  |  |  |  |  |  |

# Server Gateway に追加されたことを確認します。

| 📸 Server Console - [Console Root¥Server Management¥S | _                       |                         | × |       |        |
|------------------------------------------------------|-------------------------|-------------------------|---|-------|--------|
| ファイル(F) 操作(A) 表示(V) ヘルプ(H)                           |                         |                         |   |       |        |
| 🗢 🔿   🚈   🗙 🗐 🔒   🛛                                  |                         |                         |   |       |        |
| Console Root                                         | Gateway Name            | Location                |   | # Ser | vers S |
| Server Management                                    | <b>*</b> 10.1.4.3_18890 | http://10.1.4.3:18890/  |   | 33    | c      |
| > 🐼 Server Gateways                                  | AP My Computer          | http://localhost:18888/ |   | 33    |        |
|                                                      | <                       |                         |   |       | >      |
|                                                      |                         |                         |   |       |        |

# 6.11.3 実行方法

スタートメニューのプログラムから「BIOVIA」を選択し、「Materials Studio」を選択して起動します。

| 🔳 Untitled -                      | Materials | s Studio  |      |       |          |        |        |        |        |        |                   |        |                   |            |             |       |     |            |      |              |       |     |       |     | x                      |
|-----------------------------------|-----------|-----------|------|-------|----------|--------|--------|--------|--------|--------|-------------------|--------|-------------------|------------|-------------|-------|-----|------------|------|--------------|-------|-----|-------|-----|------------------------|
| File Edit                         | View M    | odify Bu  | uild | Tools | Stat     | istics | Module | es Win | dow    | Help   |                   |        |                   |            |             |       |     |            |      |              |       |     |       |     |                        |
| i 🗅 🔻 日                           | 🖱 🔕       | 8   \$    | S    | ₹ Ø   | ▼ ∦      | ; þ    | B : 1  | ÷ + <  | ξ ÷∲⇒  |        | \$ ▼              | Ħ      | 1 1 0             | С          | • %         | • 0   | . • | ×          |      | $\mathbf{v}$ | t H   | ▼ 🗎 | 1 - 8 |     | $\varsigma_{\oplus} =$ |
| <mark>∎</mark> ▼ f <del>a</del> c | R Q       | <\$→ An ≣ |      | a :.  | ₹.       | ¢ –    | & - ≈  | - 88-  | · (~)- |        | <mark>;</mark> ₹₹ |        | • <sup>\$</sup> ∿ | <u>A</u> - | \$12<br>▼ N | G-    | •   | <u>K</u> - |      | - 100        | • 🔶 🕶 | Ø-  | ⁄2▼   | ⊚ ◄ | ₩.                     |
| Project                           |           |           | ×    |       |          |        |        |        |        |        |                   |        |                   |            |             |       |     |            |      |              |       |     |       |     |                        |
| ď×ď                               | 👔   💭     | 1         |      |       |          |        |        |        |        |        |                   |        |                   |            |             |       |     |            |      |              |       |     |       |     |                        |
| <b>Untitled</b>                   | I         |           |      |       |          |        |        |        |        |        |                   |        |                   |            |             |       |     |            |      |              |       |     |       |     |                        |
|                                   |           |           |      |       |          |        |        |        |        |        |                   |        |                   |            |             |       |     |            |      |              |       |     |       |     |                        |
|                                   |           |           |      |       |          |        |        |        |        |        |                   |        |                   |            |             |       |     |            |      |              |       |     |       |     |                        |
|                                   |           |           |      |       |          |        |        |        |        |        |                   |        |                   |            |             |       |     |            |      |              |       |     |       |     |                        |
|                                   |           |           |      |       |          |        |        |        |        |        |                   |        |                   |            |             |       |     |            |      |              |       |     |       |     |                        |
|                                   |           |           |      |       |          |        |        |        |        |        |                   |        |                   |            |             |       |     |            |      |              |       |     |       |     |                        |
|                                   |           |           |      |       |          |        |        |        |        |        |                   |        |                   |            |             |       |     |            |      |              |       |     |       |     |                        |
|                                   |           |           |      |       |          |        |        |        |        |        |                   |        |                   |            |             |       |     |            |      |              |       |     |       |     |                        |
|                                   |           |           |      |       |          |        |        |        |        |        |                   |        |                   |            |             |       |     |            |      |              |       |     |       |     |                        |
|                                   |           |           |      |       |          |        |        |        |        |        |                   |        |                   |            |             |       |     |            |      |              |       |     |       |     |                        |
|                                   |           |           |      |       |          |        |        |        |        |        |                   | N      |                   |            |             |       |     |            |      |              |       |     |       |     |                        |
|                                   |           |           |      |       |          |        |        |        |        |        |                   | 63     |                   |            |             |       |     |            |      |              |       |     |       |     |                        |
|                                   |           |           |      | × 😐   | <u> </u> | Desc   | rip    | lob Id |        | Satewa | v s               | Server |                   | _          | S           | tatus | -   | Prog       | ress | Sta          | rt Ti | Re  | sults | . [ | _                      |
|                                   |           |           |      | e     | 7 F      |        |        |        |        |        | 1                 |        |                   |            |             |       |     |            |      |              |       |     |       |     | _                      |
|                                   |           |           |      | e     | 9        |        |        |        |        |        |                   |        |                   |            |             |       |     |            |      |              |       |     |       |     |                        |
|                                   |           |           |      | sdo   |          |        |        |        |        |        |                   |        |                   |            |             |       |     |            |      |              |       |     |       |     |                        |
| Ready                             |           |           |      | - H   | . 1      |        |        |        |        |        |                   |        |                   |            |             |       |     |            |      |              |       | _   | _     | _   |                        |

以下では CASTEP と DMol3 を実行する例を記述します。

# 6.11.4 CASTEP の実行方法

Si の例を示します。

① モデルの構築

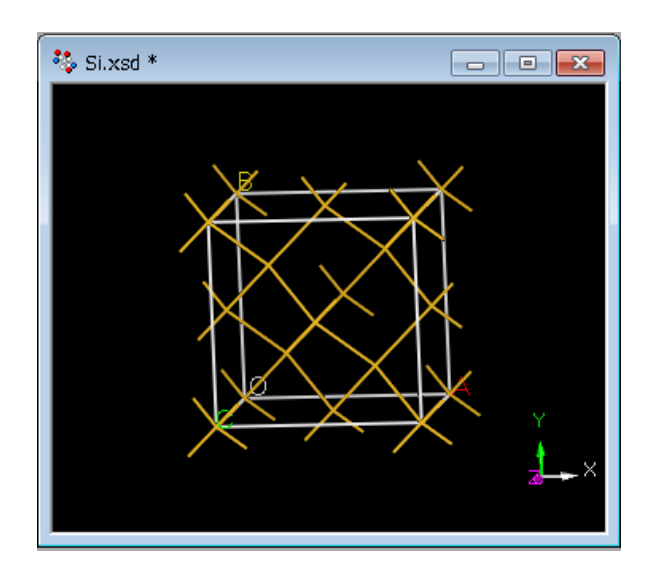

#### ② パラメータの設定

メニューバーの「Modules」から「CASTEP」、「Calculation」を選択し、パラメータを設定します。

③ ジョブの投入

【Materials Studio からジョブを投入する場合】

Job Control タブで実行先を指定します。

| Gateway location | 実行するマシン                                  |
|------------------|------------------------------------------|
| My Computer      | Materials Studio をインストールした自分の PC         |
| 10.1.4.3_18889   | 並列計算・インフォマティクスサーバ(Materials Studio 2019) |
| 10.1.4.3_18890   | 並列計算・インフォマティクスサーバ(Materials Studio 2020) |

【コマンドラインからジョブを投入する場合】

「CASTEP Calculation」ダイアログにおいて、「Files」、「Save Files」を選択し、入力ファイルを作成し ます。コマンドラインからのジョブの投入は/work 領域から行いますので、/work 領域に実行ディレクト リを作成し、作成された入力ファイルをスパコンシステムの実行ディレクトリへ転送します。必要なファ イルは以下です。

- \*.params
- \*.cell

\*.cell は隠しファイルです。エクスプローラでこの設定を解除してください。

これらのファイルはすべてテキストモードで転送してください。また、ファイル名に空白やカッコを使用しないでください。

次に、以下のコマンドでスクリプトを実行ディレクトリにコピーします。

\$ cp /work/app/MaterialsStudio\_cs/current/etc/CASTEP/bin/RunCASTEP.sh ./

実行ディレクトリにジョブ投入スクリプトを作成します。

#!/bin/sh #PBS -l select=1 #PBS -l castep=並列数 / 18 小数点以下切り上げ の整数 #PBS -q C\_002 #PBS -N castep DIRNAME=`basename \$PBS\_0\_WORKDIR` WORKDIR=/work/\$USER/\$PBS\_JOBID mkdir -p \$WORKDIR cp -raf \$PBS\_0\_WORKDIR \$WORKDIR cd \$WORKDIR/\$DIRNAME ./RunCASTEP.sh -np 並列数 Si cd; if cp -raf \$WORKDIR/\$DIRNAME \$PBS\_0\_WORKDIR/.. ; then rm -rf \$WORKDIR; fi

例) 並列計算・インフォマティクスサーバへの投入

#!/bin/sh
#PBS -l select=1
#PBS -l castep=2 ※ 34/18 =1.888···· → 2
#PBS -q C\_002
#PBS -N castep
DIRNAME=`basename \$PBS\_0\_WORKDIR`
WORKDIR=/work/\$USER/\$PBS\_JOBID
mkdir -p \$WORKDIR
cp -raf \$PBS\_0\_WORKDIR \$WORKDIR
cd \$WORKDIR/\$DIRNAME
./RunCASTEP.sh -np 34 Si

cd; if cp -raf \$WORKDIR/\$DIRNAME \$PBS\_0\_WORKDIR/..; then rm -rf \$WORKDIR; fi オプション-I castep の指定をしない場合、ジョブが正常に実行できません。

RunCASTEP.sh の引数で並列数の後に指定するのは、入力ファイルの拡張子の前の部分です。 Si.param/Si.cell の場合は、Si となります。

4 結果の解析

コマンドラインから投入した場合は出力ファイルをPCに転送しておきます。その際、適切なファイルモードで転送する必要があります。

file コマンドを実行した結果が text のものはテキストモード、data のものはバイナリモードで転送します。

メニューバーの「Modules」から「CASTEP」、「Analysis」を選択します。

**Density of States** 

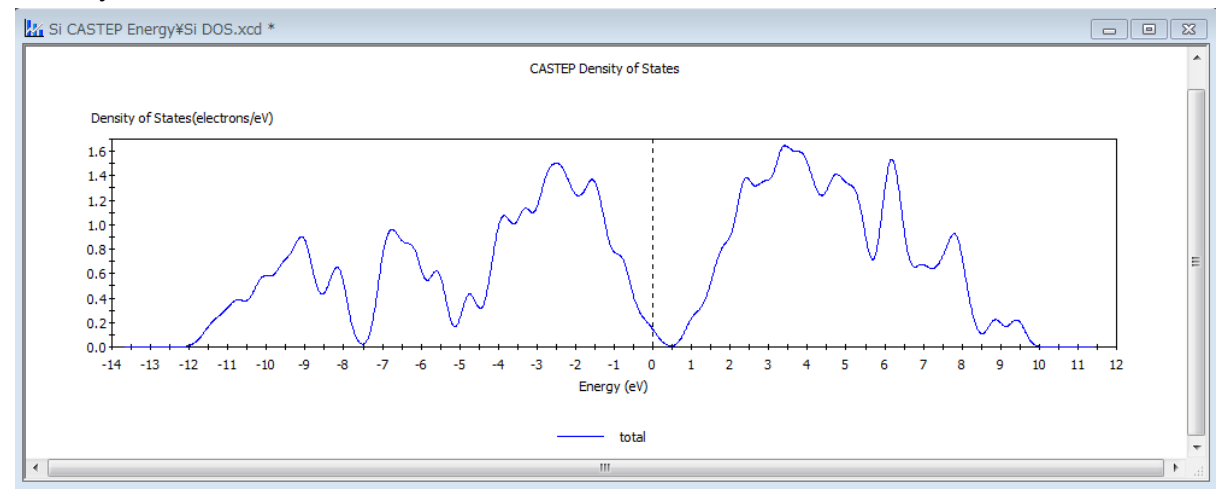

6.11.5 Dmol3 の実行方法

ベンゼンの例を示します。

① モデルの構築

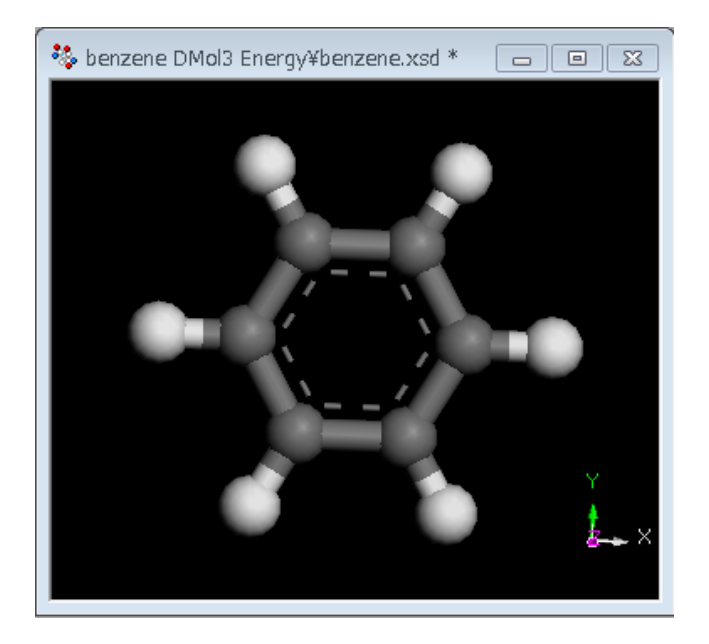

② パラメータの設定

メニューバーの「Modules」から「DMol3」、「Calculation」を選択し、パラメータを設定します。

③ ジョブの投入

【Materials Studio からジョブを投入する場合】

Job Control タブで実行先を指定します。

| Gateway location | 実行するマシン                                  |
|------------------|------------------------------------------|
| My Computer      | Materials Studio をインストールした自分の PC         |
| 10.1.4.3_18889   | 並列計算・インフォマティクスサーバ(Materials Studio 2019) |
| 10.1.4.3_18890   | 並列計算・インフォマティクスサーバ(Materials Studio 2020) |

【コマンドラインからジョブを投入する場合】

「DMol3 Calculation」ダイアログにおいて、「Files」、「Save Files」を選択し、入力ファイルを作成しま す。コマンドラインからのジョブの投入は/work 領域から行いますので、/work 領域に実行ディレクトリ を作成し、作成された入力ファイルをスパコンシステムの実行ディレクトリへ転送します。必要なファイ ルは以下です。

- \*.input
- \*.car

\*.car は隠しファイルです。エクスプローラでこの設定を解除してください。 これらのファイルはすべてテキスト形式で転送してください。また、ファイル名に空白やカッコを使用し

#### ないでください。

次に、以下のコマンドでスクリプトを実行ディレクトリにコピーします。

\$ cp /work/app/MaterialsStudio\_cs/current/etc/DMol3/bin/RunDMol3.sh .

#### 実行ディレクトリにジョブ投入スクリプトを作成します。

```
#!/bin/sh
#PBS -l select=1
#PBS -l dmol3=並列数 / 18 小数点以下切り上げ の整数
#PBS -q C_002
#PBS -N dmol3
DIRNAME=`basename $PBS_0_WORKDIR`
WORKDIR=/work/$USER/$PBS_JOBID
mkdir -p $WORKDIR
cp -raf $PBS_0_WORKDIR $WORKDIR
cd $WORKDIR/$DIRNAME
./RunDMol3.sh -np 並列数 benzene
```

cd; if cp -raf \$WORKDIR/\$DIRNAME \$PBS\_0\_WORKDIR/.. ; then rm -rf \$WORKDIR; fi

#### 例)並列計算・インフォマティクスサーバへの投入

cd; if cp -raf \$WORKDIR/\$DIRNAME \$PBS\_0\_WORKDIR/..; then rm -rf \$WORKDIR; fi オプション-I dmol3 の指定をしない場合、ジョブが正常に実行できません。

RunDMol3.sh の引数で並列数の後に指定するのは、入力ファイルの拡張子の前の部分です。 benzene.input/benzene.car の場合は、benzene となります。

#### 4 結果の解析

コマンドラインから投入した場合は出力ファイルをPCに転送しておきます。その際、適切なファイルモードで転送する必要があります。

file コマンドを実行した結果が text のものはテキストモード、data のものはバイナリモードで転送します。

メニューバーの「Modules」から「DMol3」、「Analysis」を選択します。

© Hitachi, Ltd. 2018-2021. All rights reserved.

#### 6-68

### Orbitals(HOMO:右、LUMO:左)

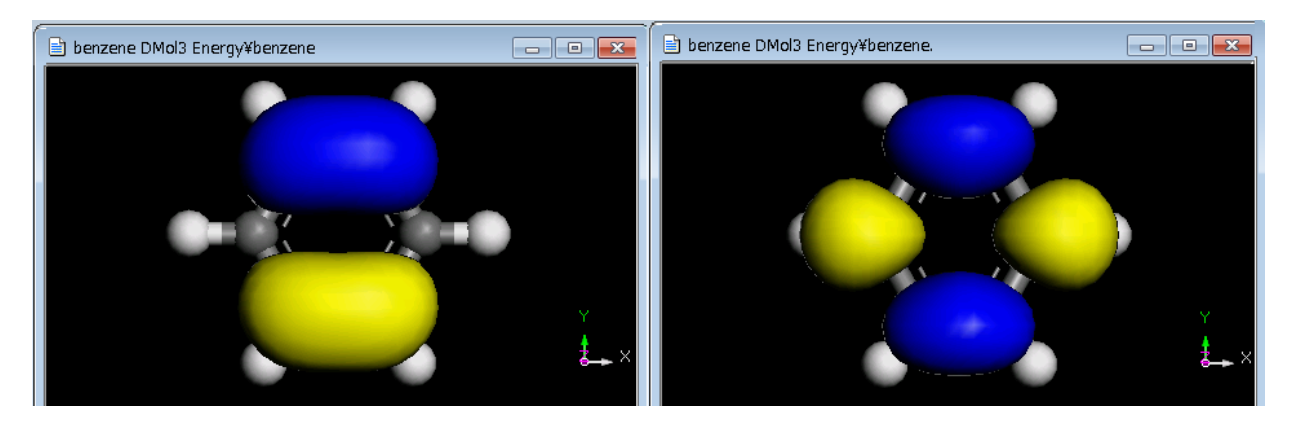

# 6.11.6 ジョブの実行確認

【Materials Studio からジョブを投入した場合】 ジョブの状態は、Materials Studio の画面右下の「Jobs」ペインで確認できます。

【コマンドラインからジョブを投入した場合】 ジョブの状況を含む情報表示コマンドはスーパーコンピュータと同じです。

# 6.11.7 ジョブのキャンセル

【Materials Studio からジョブを投入した場合】

Materials Studio 画面右下の「Jobs」ペインで対象のジョブを右クリックし、プルダウンメニューの「Actions」から「Stop」を選択します。

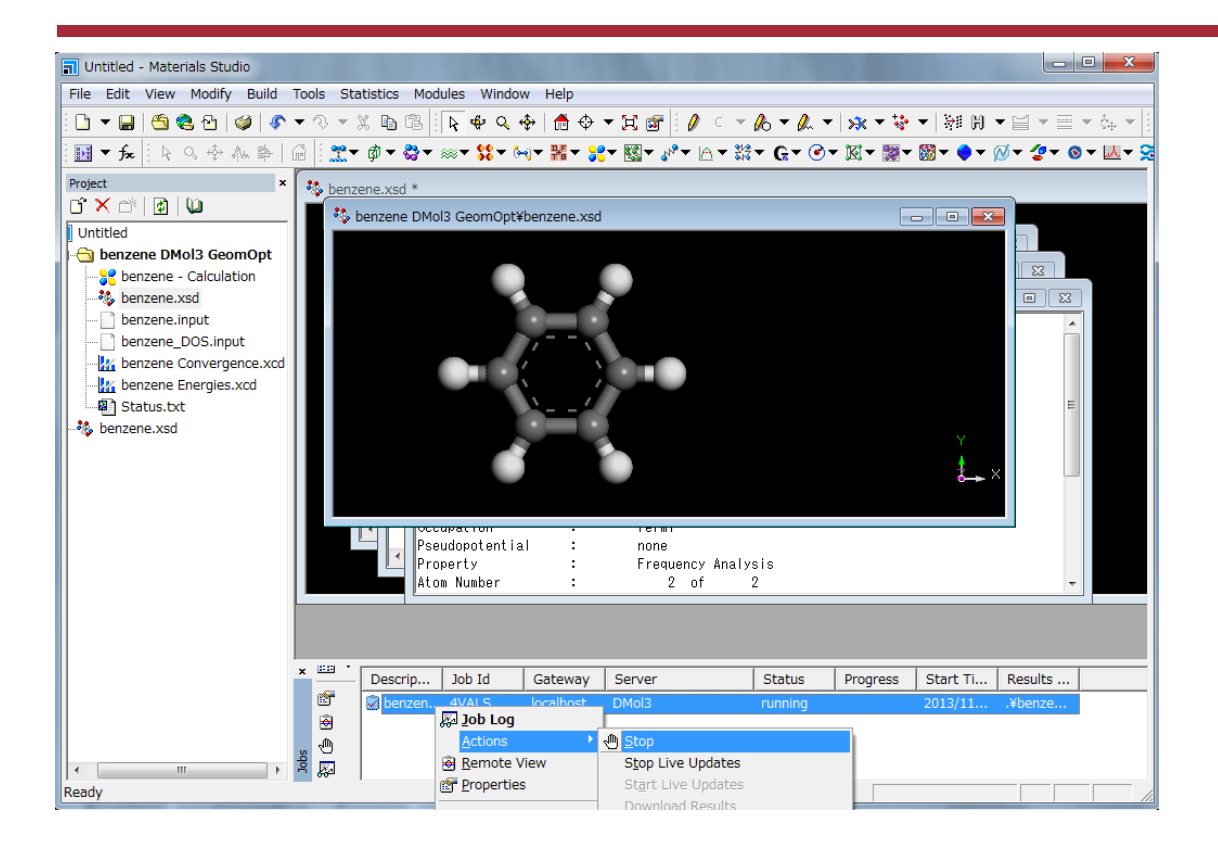

しばらくすると、「JobStatus」が terminated となり、以下のポップアップが起動し、ジョブは停止します。 Job Completed のポップアップが最終的に起動します

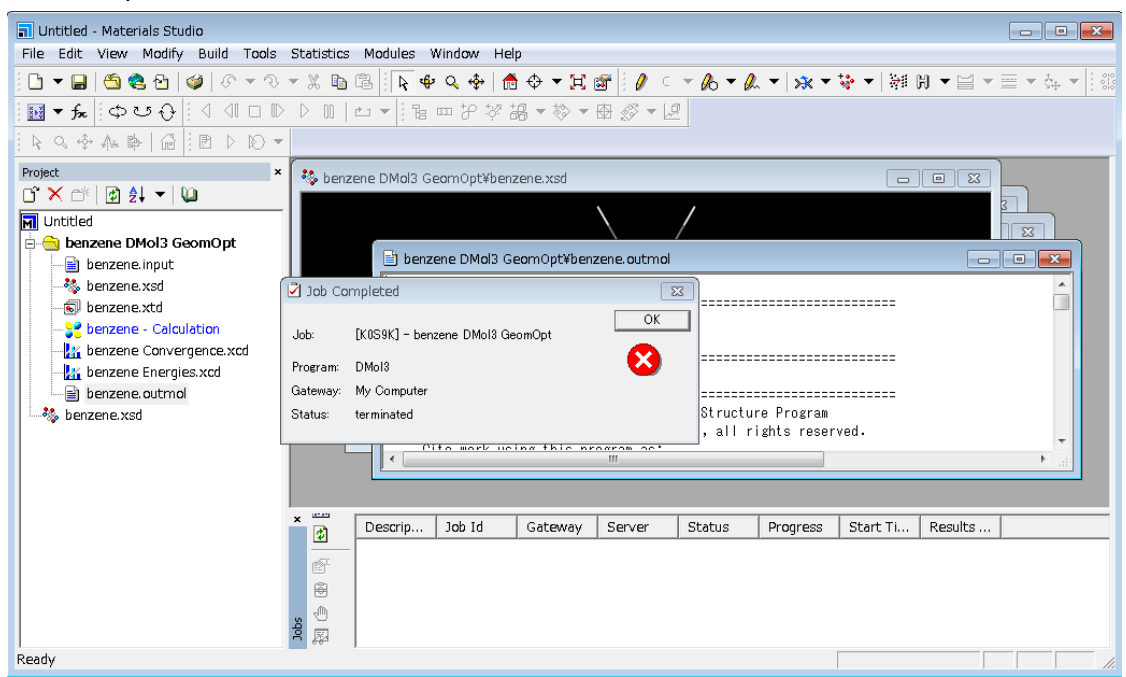

# 6.12 Wannier90

以下のバージョンが利用可能です。

| バージョン | 実行モジュールのパス                               | 実行キュー |
|-------|------------------------------------------|-------|
| 1.2   | /usr/local/app/Wannier90/wannier90-1.2   | A_004 |
| 2.1.0 | /usr/local/app/Wannier90/wannier90-2.1.0 | A_004 |
| 3.1.0 | /usr/local/app/Wannier90/current         | A_004 |

### ジョブ投入用のスクリプトは以下の通りです。

```
#!/bin/sh
#PBS -l select=ノード数
#PBS -q キュー名
#PBS -N ジョブ名
module switch intel intel/19.1.0
DIRNAME=`basename $PBS_O_WORKDIR`
WORKDIR=/work/$USER/$PBS_JOBID
mkdir -p $WORKDIR
cp -raf $PBS_O_WORKDIR $WORKDIR
cd $WORKDIR/$DIRNAME
mpirun [ -np 並列数 ][ -ppn ノードあたりの並列数 ] -hostfile $PBS_NODEFILE
/usr/local/app/Wannier90/current/wannier90.x 入力ファイル > 出力ファイル 2> エラー出力
ファイル
cd; if cp -raf $WORKDIR/$DIRNAME $PBS_O_WORKDIR/.. ; then rm -rf $WORKDIR; fi
```

### 例)アクセラレータサーバへの投入

| #!/bin/sh                                                                              |
|----------------------------------------------------------------------------------------|
| #PBS -l select=1                                                                       |
| #PBS -q A_004                                                                          |
| #PBS -N wannier90                                                                      |
| module switch intel intel/19.1.0                                                       |
| DIRNAME=`basename \$PBS 0 WORKDIR`                                                     |
| WORKDIR=/work/\$USER/\$PBS_JOBID                                                       |
| mkdir -p \$WORKDIR                                                                     |
| cp -raf \$PBS_0_WORKDIR \$WORKDIR                                                      |
| cd \$WORKDIR/\$DIRNAME                                                                 |
|                                                                                        |
| mpirun -np 36 -ppn 36 -hostfile \$PBS_NODEFILE                                         |
| /usr/local/app/Wannier90/current/wannier90.x wannier90 > wannier.out 2><br>wannier.err |
| cd; if cp -raf \$WORKDIR/\$DIRNAME \$PBS_0_WORKDIR/ ; then rm -rf \$WORKDIR; fi        |
|                                                                                        |

実行モジュールの後に指定するのは、入力ファイルの拡張子の前の部分です。
# 7 機械学習環境 使用方法

- 7.1 機械学習環境一覧
- 7.2 Chainer
- 7.3 Keras

- 7.4 Caffe
- 7.5 Jupyter Notebook
- 7.6 DIGITS

## 7.1 機械学習環境一覧

アクセラレータサーバでは以下の機械学習環境が利用可能です。 機械学習環境にはキューCA\_001gを利用します。 /work\_da 領域よりジョブを投入してください。

| # | アプリケーション         | イメージ:                     | タグ名           |
|---|------------------|---------------------------|---------------|
| 1 | Chainer          |                           |               |
| 2 | Keras            | conda3/mlenv:cuda10.1-007 | (CUDA10.1 環境) |
| S | Caffe            | conda3/mlenv:cuda9.1-006  | (CUDA9.1 環境)  |
| 4 | Jupyter Notebook |                           |               |
| 5 | DIGITS           | nvidia/digits:6.0         |               |

## 7.2 Chainer

#### ジョブ投入用のスクリプトは以下の通りです。

```
#!/bin/sh
#PBS -l select=1[:ncpus=CPU 数][:ngpus=GPU 数]
#PBS -q CA_001g
#PBS -N ジョブ名
#PBS -v DOCKER_IMAGE= conda3/mlenv:タグ名
cd $PBS_0_WORKDIR
```

python 入力ファイル > 出力ファイル 2> エラー出力ファイル

#### 例)

#!/bin/sh
#PBS -l select=1
#PBS -q CA\_001g
#PBS -N Chainer
#PBS -v DOCKER\_IMAGE=conda3/mlenv:cuda10.1-007
cd \$PBS\_0\_WORKDIR
python train\_cifar.py > train\_cifar.out 2> train\_cifar.err

#### インタラクティブモード実行のコマンドは以下の通りです。 \$ qsub -I -q CA\_001g -v DOCKER\_IMAGE=conda3/mlenv:タグ名

例)

```
$ qsub -I -q CA_001g -v DOCKER_IMAGE=conda3/mlenv:cuda10.1-007
qsub: waiting for job 26269.gpu1 to start
qsub: job 26269.gpu1 ready
bash-4.2$ cd $PBS_0_WORKDIR
bash-4.2$ python train_cifar.py > train_cifar.out 2> train_cifar.err
```

## 7.3 Keras

#### ジョブ投入用のスクリプトは以下の通りです。

```
#!/bin/sh
#PBS -l select=1[:ncpus=CPU 数][:ngpus=GPU 数]
#PBS -q CA_001g
#PBS -N ジョブ名
#PBS -v DOCKER_IMAGE= conda3/mlenv:タグ名
cd $PBS_0_WORKDIR
python 入力ファイル > 出力ファイル 2> エラー出力ファイル
```

例)

| #!/bi | in/s | sh                                     |
|-------|------|----------------------------------------|
| #PBS  | -1   | select=1                               |
| #PBS  | -q   | CA_001g                                |
| #PBS  | -N   | Keras                                  |
| #PBS  | -v   | DOCKER_IMAGE=conda3/mlenv:cuda10.1-007 |
|       |      |                                        |

cd \$PBS\_0\_WORKDIR

python cifar100\_resnet\_multigpu.py > cifar100.out 2> cifar100.err

#### インタラクティブモード実行のコマンドは以下の通りです。

\$ qsub -I -q CA\_001g -v DOCKER\_IMAGE=conda3/mlenv:タグ名

例)

```
$ qsub -I -q CA_001g -v DOCKER_IMAGE=conda3/mlenv:cuda10.1-007
qsub: waiting for job 26269.gpu1 to start
qsub: job 26269.gpu1 ready
bash-4.2$ cd $PBS_0_WORKDIR
bash-4.2$ python cifar100_resnet_multigpu.py > cifar100.out 2> cifar100.err
```

## 7.4 Caffe

## Caffe のコマンドとして以下が利用可能です。

詳細は--helpオプションでご確認ください。

| caffe                    | ta                  | train                    |
|--------------------------|---------------------|--------------------------|
| classification           | detect              | train_net                |
| classify                 | device_query        | upgrade_net_proto_binary |
| compute_image_mean       | draw_net            | upgrade_net_proto_text   |
| convert_cifar_data       | extract_features    | upgrade_solver_proto_tex |
| convert_imageset         | finetune_net        | t                        |
| convert_mnist_data       | net_speed_benchmark |                          |
| convert_mnist_siamese_da | test_net            |                          |

#### ジョブ投入用のスクリプトは以下の通りです。

```
#!/bin/sh
#PBS -l select=1[:ncpus=CPU 数][:ngpus=GPU 数]
#PBS -q CA_001g
#PBS -N ジョブ名
#PBS -v DOCKER_IMAGE=conda3/mlenv:タグ名
cd $PBS_0_WORKDIR
caffe コマンド オプション
```

例)

#!/bin/sh
#PBS -l select=1
#PBS -q CA\_001g
#PBS -N Caffe
#PBS -v DOCKER\_IMAGE=conda3/mlenv:cuda10.1-007

cd \$PBS\_O\_WORKDIR

caffe train --solver=examples/cifar10/cifar10\_quick\_solver.prototxt

インタラクティブモード実行のコマンドは以下の通りです。 \$ qsub -I -q CA\_001g -v DOCKER\_IMAGE=conda3/mlenv:タグ名

例)

```
$ qsub -I -q CA_001g -v DOCKER_IMAGE=conda3/mlenv:cuda10.1-007
qsub: waiting for job 26269.gpu1 to start
qsub: job 26269.gpu1 ready
bash-4.2$ cd $PBS_0_WORKDIR
bash-4.2$ caffe train --solver=examples/cifar10/cifar10_quick_solver.prototxt
```

## 7.5 Jupyter Notebook

Jupyter Notebook はインタラクティブモードで利用します。 コマンドは以下の通りです。 \$ qsub -I -q CA\_001g -v DOCKER\_IMAGE=conda3/mlenv:タグ名 \$ jupyter notebook --ip=\* --no-browser 例) \$ qsub -I -q CA\_001g -v DOCKER\_IMAGE=conda3/mlenv:cuda10.1-007 qsub: waiting for job 26322.gpu1 to start qsub: job 26322.gpu1 ready Access Port: <proto>://10.1.4.28:6037/ -> container port 8888 bash-4.2\$ jupyter notebook --ip=\* --no-browser (略) To access the notebook, open this file in a browser: file:///home/hitacse/.local/share/jupyter/runtime/nbserver-12-open.html Or copy and paste one of these URLs: http://cgpu28-26322-cgpu28:8888/?token=3a4f5d232de317ef49f51630ba4038e47bdd51 f7d191ee2c or http://127.0.0.1:8888/?token=3a4f5d232de317ef49f51630ba4038e47bdd51f7d191ee2c

ログイン後、画面に出力される"container port 8888"に対応するポートおよびログインを控えておきま す。上記の例の場合は 6037 です。(以下ポートAとします) またログイン token を控えておきます。上記の例の場合は 3a4f5d232de317ef49f51630ba4038e47bdd51f7d191ee2c です。

ご自身の PC にて新たにターミナルを起動し、任意のポート(以下ポート B とします)を gpu2 のポート 22 にポートフォワードします。

Unix 系の場合は以下のように指定します。

\$ ssh -L ポートB:gpu2:22 ユーザー名@cms-ssh.sc.imr.tohoku.ac.jp

例)

\$ ssh -L 8022:gpu2:22 userA@cms-ssh.sc.imr.tohoku.ac.jp

再度ターミナルを起動し、任意のポート(以下ポート C とします)を Jupyter Notebook の IP アドレス: ポートにフォワードします。

\$ ssh -L ポートC:10.1.4.28:ポートA -p ポートB localhost

例)

\$ ssh -L 15000:10.1.4.28:6037 -p 8022 localhost

ご自身の PC にてブラウザを起動し、以下 URL にアクセスします。

http://localhost:ポートC/?token=ログイン token

例) http://localhost:15000/?token=3a4f5d232de317ef49f51630ba4038e47bdd51f7d191e e2c

#### Jupyter Notebookの画面が表示されます。

|                                          |                                   | $\Box$ $\times$ |
|------------------------------------------|-----------------------------------|-----------------|
|                                          | - ♂ 検索 ク - 份                      | : ☆ 🏵 🙂         |
| C Home Page - Select or creat × 📑        |                                   |                 |
| 💭 Jupyter                                | Quit Logout                       |                 |
| Files Running Clusters                   |                                   | ^               |
| Select items to perform actions on them. | Upload New - 3                    | - 1             |
| 0 - 1                                    | Name      Last Modified File size |                 |
| □ <b>□</b> 32276                         | 2年前                               |                 |
| □ □ 46794                                | 2年前                               |                 |
| 92118                                    | 2年前                               |                 |
| count                                    | 2年前                               |                 |
|                                          | 9ヶ月前                              |                 |
| C cgpu29                                 | 4ヶ月前                              |                 |
| Desktop                                  | 3ヶ月前                              |                 |
| Downloads                                | 4日前                               |                 |
| etc                                      | 1年前                               |                 |
| 🗋 🗅 fujikawa                             | 12日前                              |                 |
| 🗆 🗅 go                                   | 1年前                               |                 |
| 🔲 🗅 go.old                               | 1年前                               |                 |
| □ □ hse                                  | 2年前                               |                 |
| □ □ hse_eguchi                           | 2年前                               | ~               |
|                                          | a 70-244                          |                 |

## 7.6 DIGITS

DIGITS はインタラクティブモードで利用します。

コマンドは以下の通りです。

ログイン後、画面に出力される"container port 5000"に対応するポートを控えておきます。上記の例の場合は 6037 です。(以下ポートAとします)

ご自身の PC にて新たにターミナルを起動し、任意のポート(以下ポート B とします)を gpu2 のポート 22 にポートフォワードします。

Unix 系の場合は以下のように指定します。

\$ ssh -L ポートB:gpu2:22 ユーザー名@cms-ssh.sc.imr.tohoku.ac.jp

例)

\$ ssh -L 8022:gpu2:22 userA@cms-ssh.sc.imr.tohoku.ac.jp

再度ターミナルを起動し、任意のポート(以下ポート C とします)を DIGITS の IP アドレス:ポートにフォ ワードします。

\$ ssh -L ポートC:10.1.4.28:ポートA -p ポートB localhost

例)

\$ ssh -L 15000:10.1.4.28:6037 -p 8022 localhost

ご自身の PC にてブラウザを起動し、以下 URL にアクセスします。

http://localhost:ポートC

例)

http://localhost:15000

#### DIGITS の画面が表示されます。

|                     |                     | - C       | 検索             | • م                   | <u>م</u> م |
|---------------------|---------------------|-----------|----------------|-----------------------|------------|
| DIGITS              |                     |           | Login II       | lo = About =          |            |
| Home                |                     |           |                | 1/1 GPU available     |            |
| No Jobs Running     |                     |           |                |                       |            |
| Datasets (0) Models | (0) Pretrained Mode | Hs (0)    |                |                       |            |
| Group Jobs: 🗹       |                     |           |                | New Model<br>Images - |            |
| Dekter Croup        |                     | Q Fiter   |                | ۰.                    |            |
| name                | extension           | framework | status elapsed | submitted A           |            |
| No Models           |                     |           |                |                       |            |
|                     |                     |           |                |                       |            |
|                     |                     |           |                |                       |            |
|                     |                     |           |                |                       |            |

# 8

## 8 Python 使用方法

- 8.1 Python の利用について
- <u>8.2 pyenv 環境の構築</u>
- <u>8.3 環境変数の設定</u>
- 8.4 動作確認
- <u>8.5 基本的な使い方</u>
- 8.6 実行方法

## 8.1 Python の利用について

本システムでは、下記のスクリプトを実行することでユーザーの環境に pyenv をインストールすることができます。pyenv では python のバージョン管理が可能です。詳細は下記をご確認ください。

## 8.2 pyenv 環境の構築

下記のコマンドを実行すると super および gpu 上に pyenv がインストールされます。

\$ bash /work/app/pyenv/pyenv-setup.bash

## 8.3 環境変数の設定

インストールスクリプト実行後にカレントディレクトリに bash\_env というファイルが生成されます。pyenv をデフォルトで読み込む場合は下記のコマンドで<sup>~</sup>/.bash\_profile に内容をコピーします。

\$ cat bash\_env >> ~/.bash\_profile

## 8.4 動作確認

インストール後にフロントエンドノードから一度ログアウトし、再度ログイン後、下記のコマンドを実行し ます。

```
$ pyenv --version
pyenv 1.2.8-5-gec9fb549 ←バージョンは異なる場合があります。
```

## 8.5 基本的な使い方

・Python のインストール

```
$ pyenv install --list ←利用可能な Python のバージョンを表示
....
$ pyenv install 3.7.8 ←Python 3.7.8 をインストールする場合
```

・Python のバージョン切り替え

```
$ pyenv versions ←インストールされているバージョンの確認
* system (set by /home/userA/.pyenv/version)
3.7.8
$ pyenv global 3.7.8 ←Python 3.7.8に切り替え
$ python --version
```

pyenv でインストールした Python では、pip を用いてパッケージの追加も可能です。 より詳細な使用方法については、pyenv のドキュメント等をご確認ください。

Simple Python version management https://github.com/pyenv/pyenv

## 8.6 実行方法

負荷の高い Python プログラムは、フロントエンドノードではなく計算ノード上で実行してください。

・インタラクティブモードでの実行例

```
userA@gpu2:~> qsub -I -q CA_001
qsub: waiting for job 70568.gpu1 to start
qsub: job 70568.gpu1 ready
-bash-4.2$ python
Python 3.7.8 (default, Mar 25 2021, 09:54:46)
[GCC 4.8.5 20150623 (Red Hat 4.8.5-28)] on linux
Type "help", "copyright", "credits" or "license" for more
information.
>>>
```

ジョブとして投入して実行することも可能です。 ・ジョブスクリプト例

#!/bin/sh #PBS -l select=1 #PBS -q CA\_001 #PBS -N sample DIRNAME=`basename \$PBS\_0\_WORKDIR` WORKDIR=/work/\$USER/\$PBS\_JOBID mkdir -p \$WORKDIR cp -raf \$PBS\_0\_WORKDIR \$WORKDIR cd \$WORKDIR/\$DIRNAME python program.py cd; if cp -raf \$WORKDIR/\$DIRNAME \$PBS\_0\_WORKDIR/.. ; then rm -rf \$WORKDIR; fi